## 無線通信機能付きペン型電動ピペット 専用アプリケーション

ピペッティプロナビ

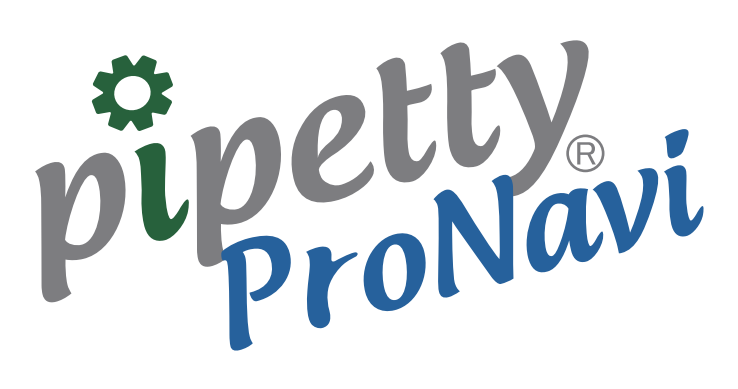

取扱説明書

#### pipetty proNavi

# もくじ

| 1  | はじめに                                                                                                    |
|----|----------------------------------------------------------------------------------------------------|
|    | 1.1 取扱説明書について                                                                                                    |
|    | <b>1.2</b> アプリケーション使用上の注意・・・・・・・・・・・・・・・・・・・・・・・・・・・・・・・・・・・・                                                                                                    |
|    | <u>1.2.1</u> アプリケーションに関して                                                                                                    |
|    | 1.2.2 ほんに はして                                                                                                    |
| 2  | 制口特巨1                                                                                                    |
| 2  |                                                                                                    |
| 3  | セットアップ・・・・・・・・・・・・・・・・・・・・・・・・・2                                                                                                    |
| 4  | プログラムの起動                                                                                                    |
| 1  | 4.1 起動方法····································                                                                                                    |
|    | 4.2 起動画面 (スタートアップ画面)3                                                                                                    |
| 5  | 驺宁                                                                                                    |
| 5  |                                                                                                    |
|    | 5.1 墨本設定<br>5.2 保存先設定····································                                                                                                    |
| 6  | <br>癸舁                                                                                                    |
| 0  |                                                                                                    |
|    | 0.1         シノクル・フォワートモート         5           6.1.1         パターン作成/登録方法         5                                                                                                    |
|    | 6.1.2 パターンファイル保存形式 ·······9                                                                                                    |
|    | <u>6.2</u> スーパーマルチモード                                                                                                    |
|    | <u>6.2.1</u> パターン作成/登録方法 ······10                                                                                                    |
| _  | <u>6.2.2</u> パターンファイル保存形式                                                                                                    |
| /  | 接続                                                                                                    |
|    | 7.1 本体の登録                                                                                                    |
|    | 7.2 Port 選択と接続・・・・・・14<br>7.3 ninetty No 変更・・・・・・15                                                                                                    |
| 0  |                                                                                                    |
| ð  | 夫仃                                                                                                    |
|    | 8.1 シングル・フォワードモード······15<br>0.11 中午時間始前西西                                                                                                    |
|    | <u>8.1.1</u> 吴门用始前画面······10<br>8.1.2 宝行中雨面(吸入)······16                                                                                                    |
|    | 8.1.3 実行中画面(叶出)                                                                                                    |
|    |                                                                                                    |
|    | 8.1.5 終了画面                                                                                                    |
|    | <u>8.1.6</u> ログファイル                                                                                                    |
|    | 8.2 スーパーマルチモード······20                                                                                                    |
|    | 8.2.1 美行開始削幽山·····21<br>8.2.2 宇行山南南(吸入)                                                                                                    |
|    | 823 実行中画面(吸火) 21                                                                                                    |
|    | 8.2.4 終了画面                                                                                                    |
|    | <u>8.2.5</u> ログファイル                                                                                                    |
| 9  | ログ取得                                                                                                    |
|    |                                                                                                    |
|    | <u>9.1.1</u> 実行画面·······24                                                                                                    |
|    | <u>9.1.2</u> ログファイル                                                                                                    |
|    | 9.2 マルチモード                                                                                                    |
|    | <u>9.2.1 実行画面・・・・・26</u><br>22 ログファイル                                                                                                    |
| 10 | $L = \overline{J} L = J = \overline{J} + \overline{J} = \overline{J} + \overline{J} = \overline{J} = \overline{J} + \overline{J} = \overline{J} = \overline{J} + \overline{J} = \overline{J} = \overline{J} = \overline{J} + \overline{J} = \overline{J} = \overline{J}$ |
| 10 | トフノルンユーティノク                                                                                                    |

©2015株式会社アイカムス・ラボ lcomes Lab、lcomes Lab ロゴ、pipetty、pipetty Pro は株式会社アイカムス・ラボの登録商標です。 Windows®の正式名称は Microsoft®Windows®Operating System です。 Microsoft、Windows、Excel は米国 Microsoft Corporation.の米国およびその他の国における登録商標です。 本書内では以下のように省略して記載している場合がございます。 Microsoft®Windows®7 は Windows7 Microsoft®Excel は Excel Bluetooth® は米国 Bluetooth SIG Inc.の登録商標で株式会社アイカムス・ラボはライセンスに基づき、使用しております。 その他記載の会社名、製品名はそれぞれの会社の商標もしくは登録商標です。 アプリケーションの仕様は予告なく変更される場合がございます。

# 1 はじめに

### 1.1 取扱説明書について

本製品を初めてご使用される際は、事前にこの取扱説明書をお読み下さい。 この取扱説明書は印刷して、製品の近くに保管されることをお勧めします。 この取扱説明書は ver.1.1.0.0 のソフトウェア(アプリケーション)および ver.3.02 のソフトウェア(ピペッ ト本体)に対応しています。

## 1.2 アプリケーション使用上の注意

### 1.2.1 アプリケーションに関して

#### 【注意】

- ●ログファイルは、動作結果として出力されるものであり、分注量を保証するものではありません。 使用状況などにより、ログファイルの分注量と実際の分注量に差が生じる場合があります。
- ●96ウェルプレートマップ表示はナビゲーション機能を有しておりますが、追従機能は有しておりません。従いまして作業による分注箇所の誤りは保証出来ません。
- ●本アプリケーションの使用により生じたトラブル、損害につきまして、弊社は一切責任を負いかねます。
- ●本書内での画面イメージは使用例ですので、実際の入力内容などにより内容が異なる場合があります。

#### 1.2.2 接続に関して

#### 【注意】

- ●接続においては、無線LAN、その他無線機器の周囲、電子レンジなど電波を発する機器の周囲、障 害物の多い場所、その他電波状態の悪い環境で使用した場合に、接続が頻繁に途切れたり、通信速 度が極端に低下したり、エラーが発生したりする恐れがあります。
- ●ご使用のPCに内蔵されているBluetoothで接続が不安定な場合は、指定USBアダプタをご使用下 さい。指定USBアダプタをご使用される際は、USBアダプタの取扱説明書をご覧下さい。
- ●バッテリーを使い切らずに充電を繰り返すと、放電電圧が低下する"メモリー効果"と呼ばれる現象が起こり、充電しても接続が途切れたり、通信速度が低下したりする恐れがあります。
- ●その他無線通信に関する注意事項は、pipetty Pro取扱説明書をお読み下さい。

#### 1.2.3 インストールに関して

インストールには以下のシステムが必要です。

| OS     | Windows7 64bit SP1 以降 |
|--------|-----------------------|
| ディスプレイ | 1280×720 ドット以上        |

# 2 製品特長

「pipetty ProNavi」はプログラミング機能、ナビゲーション機能、ロギング機能を有しており、無線通信 機能付きペン型電動ピペット pipetty Pro と連動させることにより、吐出量切り替えや分注箇所の確認のほ か、実験記録作成などの所要時間を削減することが可能です。

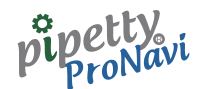

セットアップ 3

アプリケーション「pipetty ProNavi」のセットアップを、ファイル "setup.exe"を実行して行います。 ファイルは、弊社ホームページよりダウンロードして下さい。

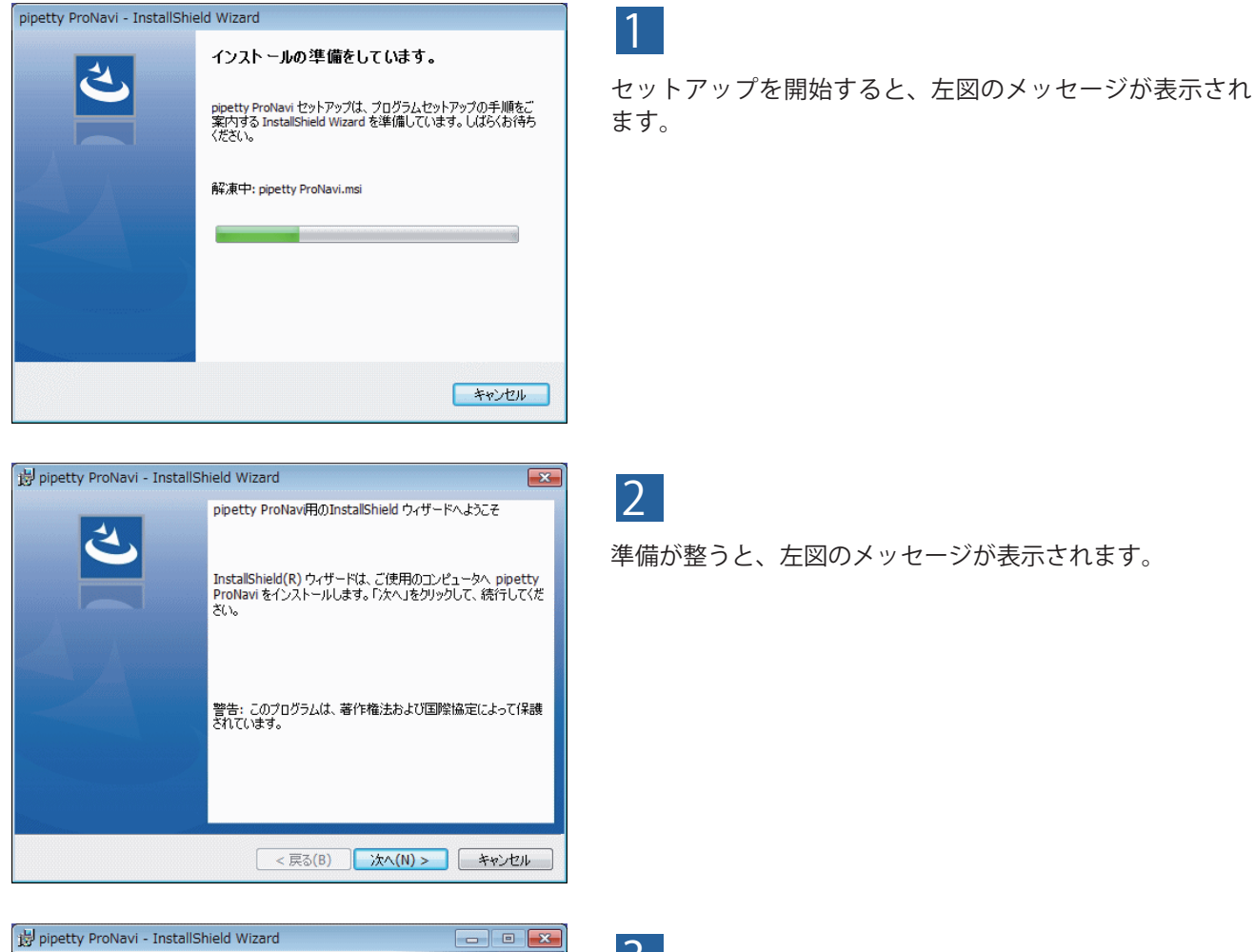

# 2

準備が整うと、左図のメッセージが表示されます。

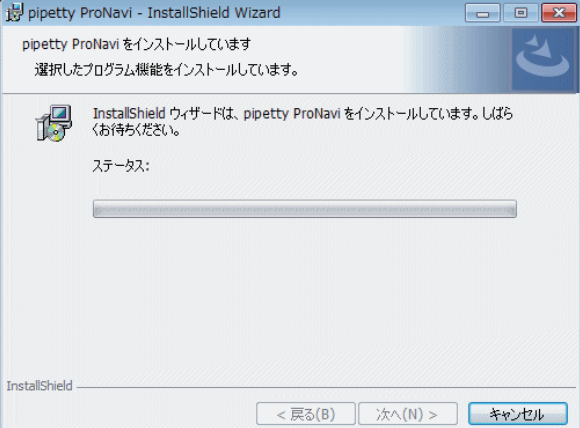

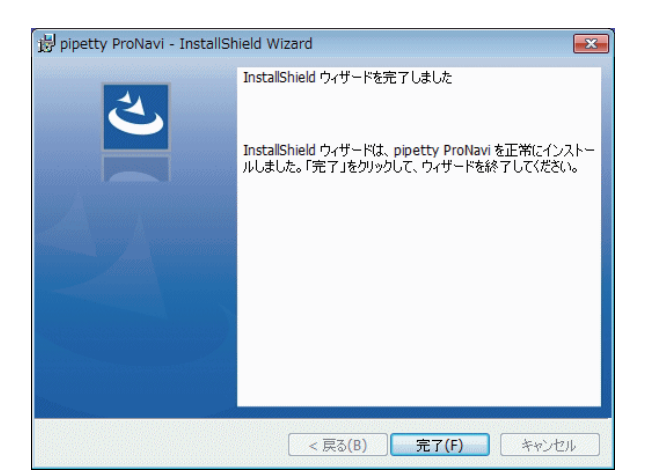

### 3

[次へ]をクリックして下さい。左図のようにセットアップ が継続します。

※セットアップの途中で、ユーザーアカウント制御 (UAC) による、コンピューターに対する変更の許可を 確認するメッセージが表示されます。この場合、[はい] をクリックしてセットアップを継続して下さい。

### 4

セットアップが完了すると左記の画面が表示されますので、 [完了] をクリックして下さい。

以上でインストールは完了です。 自動的にショートカットが作成されるほか、ドキュメ ントライブラリ内にフォルダ "pipetty ProNavi" が作 成されます。

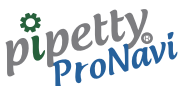

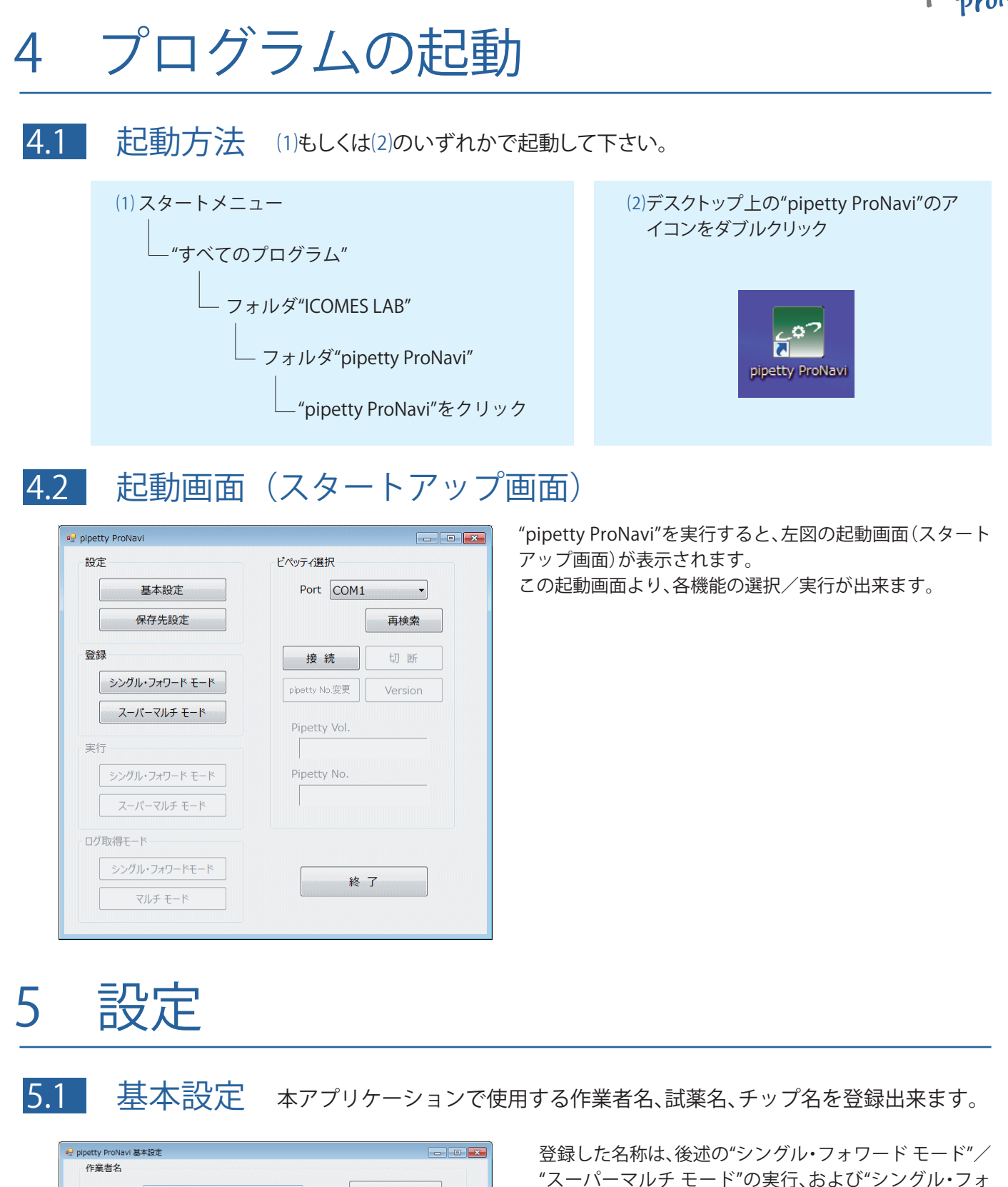

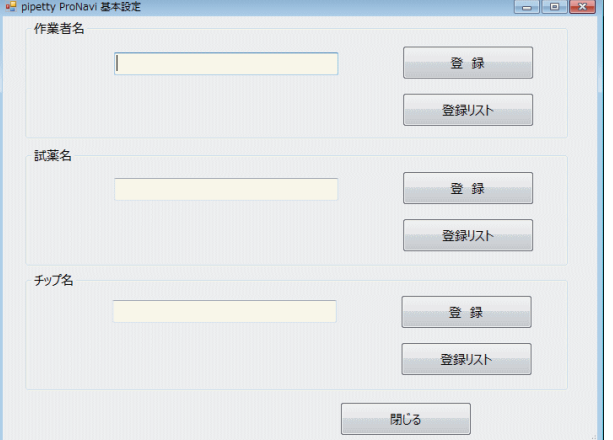

登録した名称は、後述の"シングル・フォワード モード"/ "スーパーマルチ モード"の実行、および"シングル・フォ ワード モード"/"マルチ モード"のログ取得モードで使 用出来ます。

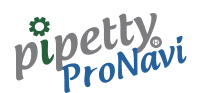

| <ul> <li>┩ pipetty ProNavi 登録リスト</li> <li>登録リスト - 作業者名</li> </ul> |     |
|-------------------------------------------------------------------|-----|
| 盛岡 太郎<br>岩手 次郎<br>山田 太郎                                           | *   |
|                                                                   |     |
| 削除                                                                | 閉じる |

各入力欄に名称を入力後、[登録] ボタンをクリックすると 保存することが出来ます。また、登録リストにて現在の登 録データの確認ならびにデータの削除が出来ます。

## 5.2 保存先設定

"シングル・フォワード モード"ならびに"スーパーマルチ モード"で使用する実行パターンの保存先ならびに実行 結果となるログファイルの保存先を設定出来ます。

※初期表示パターンは、以下のようになりますが、PCの使用環境に準じます。

| 🚽 pipetty ProNavi 保存先設定                           |     |    |
|---------------------------------------------------|-----|----|
| パターン保存先                                           |     |    |
| C:¥Users¥Myuser¥Documents¥pipetty ProNavi¥program |     | 参照 |
| ログ保存先                                             |     |    |
| C:¥Users¥Myuser¥Documents¥pipetty ProNavi¥log     |     | 参照 |
|                                                   |     |    |
|                                                   | 閉じる |    |
|                                                   | 閉じる |    |

参照ボタンのクリックにて、以下のフォルダ選択画面が表示されます。

| フォルダーの参照                | <b>—</b> |
|-------------------------|----------|
| ログ保存先・フォルダを選択して下さい。     |          |
|                         |          |
| 🔺 🥦 User                | *        |
| 📙 アドレス帳                 |          |
| ▷ 💦 お気に入り               | H        |
| ▷ 🚺 ダウンロード              |          |
| 膧 デスクトップ                |          |
| ▶ 👔 マイ ドキュメント           |          |
| ▷ 🖹 マイ ピクチャ             | -        |
| 新しいフォルダーの作成(N) OK キャンセル |          |

ここで、フォルダの選択ならびに新規フォルダの作成 も可能です。

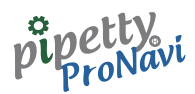

# 6 登録

6.1 シングル・フォワードモード

## 6.1.1 パターン作成/登録方法

| 🖳 pipett | y ProNavi シン | グル(フォワー  | ド)モード ノ  | (ターン登録     |            |              |            |            |            |            |            |            |            |            |            |            |            | ×          |            |  |
|----------|--------------|----------|----------|------------|------------|--------------|------------|------------|------------|------------|------------|------------|------------|------------|------------|------------|------------|------------|------------|--|
| 試験       | 条件1          |          |          |            |            |              |            |            | 試験多        | 髹件 2       |            |            |            |            |            |            |            |            |            |  |
| pij      | petty No.    |          |          | pipetty Vo | I.         |              | •          |            |            | 温度         |            |            | °C         | 備          | È,         |            |            |            | *          |  |
| 実        | 験日           |          |          | 作業者名       |            |              |            | T          |            | 湿度         |            |            | %          |            |            |            |            |            |            |  |
| 記        | 薬名           |          | -        | 使用チップ名     |            |              |            | Ŧ          | -[9        | 96ウ        | 7エ         | ルフ         | パレ         |            | -<br>र     | ッフ         | າ]         | Þ          | Ŧ          |  |
|          | 分注順          | アՒ゙レス(Y) | 7ኑ የእ(X) | 分注量        | ミキシング・量    | *            | 1          | 2          | 3          | 4          | 5          | 6          | 7          | 8          | 9          | 10         | 11         | 12         |            |  |
| Þ        | 1            |          |          |            |            | E            | Α          | $\bigcirc$ | $\bigcirc$ | $\bigcirc$ |            |            |            |            |            | $\bigcirc$ | $\bigcirc$ |            |            |  |
|          | 3            |          |          |            |            |              | в          | $\bigcirc$ | $\bigcirc$ | $\bigcirc$ |            | $\bigcirc$ |            | $\bigcirc$ | $\bigcirc$ | $\bigcirc$ | $\bigcirc$ | $\bigcirc$ | $\bigcirc$ |  |
|          | 5            |          |          |            |            |              | с          | $\bigcirc$ | $\bigcirc$ | $\bigcirc$ | $\bigcirc$ | $\bigcirc$ |            | $\bigcirc$ | $\bigcirc$ | $\bigcirc$ | $\bigcirc$ | $\bigcirc$ | $\bigcirc$ |  |
|          | 7            |          |          |            |            |              | D          | $\bigcirc$ | $\bigcirc$ | $\bigcirc$ | $\bigcirc$ | $\bigcirc$ | $\bigcirc$ | $\bigcirc$ | $\bigcirc$ | $\bigcirc$ | $\bigcirc$ | $\bigcirc$ | $\bigcirc$ |  |
|          | 9            |          |          |            |            |              | E          | $\bigcirc$ | $\bigcirc$ | $\bigcirc$ | $\bigcirc$ | $\bigcirc$ | $\bigcirc$ | $\bigcirc$ | 0          | $\bigcirc$ | $\bigcirc$ | $\bigcirc$ | 0          |  |
|          | 11           |          |          |            |            |              | F          | $\bigcirc$ | $\bigcirc$ | $\bigcirc$ | $\bigcirc$ | $\bigcirc$ |            | $\bigcirc$ | $\bigcirc$ | $\bigcirc$ | $\bigcirc$ | $\bigcirc$ | $\bigcirc$ |  |
|          | 13           |          |          |            |            | G            | $\bigcirc$ | 0          | $\bigcirc$ | 0          | $\bigcirc$ | 0          | 0          | $\bigcirc$ | $\bigcirc$ | 0          | $\bigcirc$ | 0          |            |  |
|          | 14           |          | Ŧ        | Н          | $\bigcirc$ | 0            | $\bigcirc$ | $\bigcirc$ | 0          | 0          | 0          | $\bigcirc$ | $\bigcirc$ | $\bigcirc$ | 0          | 0          |            |            |            |  |
|          |              |          |          |            |            |              |            |            |            |            |            |            |            | _          |            |            |            |            |            |  |
|          | パターン登録       |          | 《ターン選択   | 削          | 除          |              |            |            |            |            |            |            |            |            | 終了         |            |            |            |            |  |
| してう      | アータス         | バーエ      |          | 実行         | パターンを設定    | <b>苦して</b> 下 | zen        |            |            |            |            |            |            |            |            |            |            |            |            |  |

本アプリケーションで使用するシングル・フォワードモードの動作パターン(=分注順など)の登録が出来ます。

| pipetty ProNavi |
|-----------------|
| ● 分注量設定が不正です    |
| ОК              |

※最初に、使用するピペット本体の容量 "pipetty Vol." を選 択して下さい。選択しない場合、分注量チェックにより入 力が出来ず、エラーメッセージが表示されます。

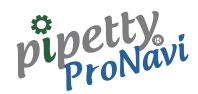

#### アドレス (Y)、アドレス (X)、分注量を入力した画面です。

| 🖳 pi | petty P                                             | ProNavi シン | グル (フォワー | ド) モード ノ | (ターン登録     |          |            |          |            |            |            |            |            |            |            |            |            |            |            |            | <b>—</b> |
|------|-----------------------------------------------------|------------|----------|----------|------------|----------|------------|----------|------------|------------|------------|------------|------------|------------|------------|------------|------------|------------|------------|------------|----------|
| - 13 | 【験条(                                                | 件 1        |          |          |            |          |            |          |            |            | 試験         | 条件2        |            |            |            |            |            |            |            |            |          |
|      | nine                                                | tty No.    |          |          | ninetty Vo | l. 20 ul |            | •        |            |            |            |            |            |            | 備教         | 2          |            |            |            |            |          |
|      | P.P.C                                               | ,          |          |          | p.pett, ie |          |            |          |            |            | 温度         |            |            | °C         |            |            |            |            |            | ^          |          |
|      | 実験                                                  | B          |          |          | 作業者名       |          |            |          | Ŧ          |            | 湿度         |            |            | %          |            |            |            |            |            |            |          |
|      | 試薬                                                  | 名 (        |          | -        | 使用チップ名     |          |            |          | Ŧ          |            |            |            |            |            | 4          |            |            |            | ,          | ~          |          |
|      |                                                     |            |          |          |            |          |            |          |            |            |            |            |            |            |            |            |            |            |            |            | $\equiv$ |
|      | → 分注順 アドレス(Y) アドレス(X) 分注量 ▲ ミキシング 量 2 3 4 5 6 7 8 9 |            |          |          |            |          |            |          |            |            |            |            |            |            | 10         | 11         | 12         |            |            |            |          |
|      | Þ                                                   | 1          | А        | 1        | 12.6       | =        | A          |          |            |            |            |            |            |            |            |            |            |            |            |            |          |
|      |                                                     | 2          |          |          |            |          |            |          |            |            |            |            |            |            |            |            |            |            |            |            |          |
|      |                                                     | 3          |          |          |            |          | -          | В        | $\bigcirc$ | $\bigcirc$ | $\bigcirc$ | $\bigcirc$ | $\bigcirc$ | $\bigcirc$ | $\bigcirc$ | $\bigcirc$ | $\bigcirc$ | $\bigcirc$ | $\bigcirc$ | $\bigcirc$ |          |
|      |                                                     | 5          |          |          |            |          |            | С        |            | $\bigcirc$ | $\bigcirc$ | $\bigcirc$ |            | $\bigcirc$ | $\bigcirc$ | $\bigcirc$ | $\bigcirc$ | $\bigcirc$ | $\bigcirc$ |            |          |
|      |                                                     | 6          |          |          |            |          |            |          |            |            |            |            |            |            |            |            |            |            |            |            |          |
|      |                                                     | 8          |          |          |            |          |            |          | $\cup$     | $\cup$     | $\cup$     | $\cup$     | $\cup$     | $\cup$     | $\cup$     | $\cup$     | $\cup$     | $\cup$     | $\cup$     | $\cup$     |          |
|      |                                                     | 9          |          |          |            |          |            | E        | $\bigcirc$ | $\bigcirc$ | $\bigcirc$ | $\bigcirc$ | $\bigcirc$ | $\bigcirc$ | $\bigcirc$ | $\bigcirc$ | $\bigcirc$ | $\bigcirc$ | $\bigcirc$ | $\bigcirc$ |          |
|      | -                                                   | 10         |          |          |            |          |            | F        |            |            |            |            |            |            |            |            |            |            |            |            |          |
|      |                                                     | 11         |          |          |            |          |            | <u> </u> |            | -          |            |            | -          |            |            |            |            |            |            |            |          |
|      |                                                     | 13         |          |          |            |          |            | G        | $\bigcirc$ | $\bigcirc$ | $\bigcirc$ | $\bigcirc$ | $\bigcirc$ | $\bigcirc$ | $\bigcirc$ | $\bigcirc$ | $\bigcirc$ | $\bigcirc$ | $\bigcirc$ | $\bigcirc$ |          |
|      |                                                     | 14         |          |          | -          | н        | $\bigcirc$ |          | $\bigcirc$ |            |            | $\bigcirc$ | $\bigcirc$ |            | $\bigcirc$ |            | $\bigcirc$ |            |            |            |          |
|      |                                                     | 15         | 1        |          | 1          | 1        |            | L        | -          |            |            |            | -          | -          |            | -          |            |            |            |            | 1        |
|      |                                                     |            |          |          |            |          |            |          |            |            |            |            |            |            | _          |            |            |            |            |            |          |
|      |                                                     | パターン登録     | 录 ハ      | ターン選択    | 削          | 除        |            |          |            |            |            |            |            |            |            | 終了         | -          |            |            |            |          |
|      |                                                     |            |          |          | 実行         | アパターンを設定 | まして T      | ztu      |            |            |            |            |            |            |            |            |            |            |            |            |          |

●ウェルマップに従い、アドレス(Y)には "A"~"H" を、アドレス(X)には、"1"~"12" を入力して下さい。 ●96ウェルプレートマップ上において、選択中の箇所は橙色で表示されます。

 ●また、96ウェルプレートマップ上の分注したい箇所を直接クリックし、アドレスを指定することも可能です。
 ●[パターン登録]をクリックするとデータの保存、[パターン選択]をクリックすると保存したデータの読み 出しが出来ます。

●また、〔削除〕をクリックすると、編集中の"行データ"を削除することが出来ます。

分注順"5"を入力中の画面です。

| 🖳 p                                                 | petty i                                                                                                    | ProNavi シン | グル(フォワー  | ド)モードノ  | (ターン登録      |           |      |     |            |            |            |            |            |            |            |            |            |            |            |            | × |
|-----------------------------------------------------|----------------------------------------------------------------------------------------------------|------------|----------|---------|-------------|-----------|------|-----|------------|------------|------------|------------|------------|------------|------------|------------|------------|------------|------------|------------|---|
| Ē                                                   | t験条                                                                                                    | 件1         |          |         |             |           |      |     |            |            | 試験翁        | ≩件 2       |            |            |            |            |            |            |            |            |   |
|                                                     | nine                                                                                                    | itty No    |          |         | ninetty Vol | 20        |      | •   |            |            |            |            |            |            | 備          | Š          |            |            |            |            |   |
|                                                     | pipe                                                                                                    |            |          |         | pipetty voi | . 20 με   |      |     |            |            | 温度         |            | -          | °C         |            |            |            |            |            | *          |   |
|                                                     | 実験                                                                                                    |            |          |         | 作業者名        |           |      |     | -          |            | 温度         |            |            | %          |            |            |            |            |            |            |   |
|                                                     | 封范                                                                                                    | 2          |          |         | は田チップタ      |           |      |     | -          |            | 1227.04    |            |            | ,          |            |            |            |            |            | -          |   |
|                                                     | DAV96                                                                                                    |            |          |         | 12/11/19/14 |           |      |     |            |            |            |            |            |            |            |            |            |            | )          |            |   |
|                                                     |                                                                                                    | 八、十順       | 71217(1) | 71217() | 八注目         | 5+55.68 旦 | -    | *   | 1          | 2          | 2          | 4          | 5          | 6          | 7          | 8          | ٥          | 10         | 11         | 12         |   |
|                                                     | 分注順     パトレス(Y)     パトレス(X)     分注量     ミキシッグ     エ     エ     エ     エ     エ     エ       1     A     1     12.6     E     A     A |            |          |         |             |           |      |     |            |            |            |            |            |            |            |            |            |            |            |            |   |
| 1     A     1     12.6       2     A     2     12.8 |                                                                                                    |            |          |         |             |           |      |     |            |            |            |            |            |            | $\bigcirc$ | $\bigcirc$ |            |            |            |            |   |
|                                                     | 2         A         2         12.8           3         A         3         12.4                                                                                                    |            |          |         |             |           |      |     |            |            |            |            |            |            |            |            |            |            |            |            |   |
|                                                     |                                                                                                    | 4          | A        | 4       | 12.3        |           |      | Ľ   | $\cup$     | $\cup$     | $\cup$     | $\cup$     | $\cup$     | $\cup$     | $\cup$     | $\cup$     | $\cup$     | $\cup$     | $\cup$     | $\cup$     |   |
|                                                     | ۱.                                                                                                    | 5          | Α        | 5       |             |           |      | С   | $\bigcirc$ | $\bigcirc$ | $\bigcirc$ |            |            |            | $\bigcirc$ | $\bigcirc$ | $\bigcirc$ | $\bigcirc$ | $\bigcirc$ |            |   |
|                                                     |                                                                                                    | 6          |          |         |             |           |      |     |            |            |            |            |            |            |            |            |            |            |            |            |   |
|                                                     |                                                                                                    | 7          |          |         |             |           |      |     | $\cup$     | $\cup$     | $\cup$     | $\cup$     | $\cup$     | $\cup$     | $\cup$     | $\bigcirc$ | $\cup$     | $\cup$     | $\cup$     | $\cup$     |   |
|                                                     |                                                                                                    | 9          |          |         |             |           |      | E   | $\bigcirc$ | $\bigcirc$ | $\bigcirc$ |            |            |            | $\bigcirc$ | $\bigcirc$ | $\bigcirc$ | $\bigcirc$ | $\bigcirc$ |            |   |
|                                                     |                                                                                                    | 10         |          |         |             |           |      |     |            |            |            |            |            |            |            |            |            |            |            |            |   |
|                                                     |                                                                                                    | 11         |          |         |             |           |      | F   | $\bigcirc$ | $\bigcirc$ | $\bigcirc$ | $\bigcirc$ | $\bigcirc$ | $\bigcirc$ | $\bigcirc$ | $\bigcirc$ | $\bigcirc$ | $\bigcirc$ | $\bigcirc$ | $\bigcirc$ |   |
|                                                     |                                                                                                    | 12         |          |         |             |           |      | G   |            |            |            |            |            |            |            |            |            |            |            |            |   |
|                                                     |                                                                                                    | 13         |          |         |             |           | -    | -   |            |            |            | -          | -          | -          | -          | -          |            | 0          | -          | -          |   |
|                                                     |                                                                                                    | 14         |          |         |             |           | -    | н   | $\bigcirc$ | $\bigcirc$ | $\bigcirc$ | $\bigcirc$ | $\bigcirc$ | $\bigcirc$ | $\bigcirc$ | $\bigcirc$ | $\bigcirc$ | $\bigcirc$ | $\bigcirc$ | $\bigcirc$ |   |
|                                                     |                                                                                                    |            |          |         |             |           |      |     |            |            |            |            |            |            |            |            |            |            |            |            |   |
|                                                     |                                                                                                    | パターン登録     | 录 /      | ターン選択   | 削           | 除         |      |     |            |            |            |            |            |            |            | 終了         | -          |            |            |            |   |
|                                                     |                                                                                                    |            |          |         | ,           | パターンを設た   | 言して下 | ≂an |            |            |            |            |            |            |            |            |            |            |            |            |   |

●96ウェルプレートマップ上で、青色表示は入力済み、橙色表示は入力中を示します。

●ミキシング量の欄が空白あるいは"0"と入力された場合は、自動で「ミキシング動作無し」と判断します。

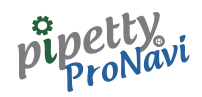

また、領域を複数選択した後、右クリックから「コピー」をクリックし、

| 🖳 p | ipetty | ProNavi シン | グル (フォワー | ド)モードノ   | (ターン登録    |             |            |          |            |            |            |            |            |            |            |            |            |            |            |            | ×   |
|-----|--------|------------|----------|----------|-----------|-------------|------------|----------|------------|------------|------------|------------|------------|------------|------------|------------|------------|------------|------------|------------|-----|
| Ē   | 《験条    | 件1         |          |          |           |             |            |          |            |            | 試験貧        | 条件 2       |            |            |            |            |            |            |            |            |     |
|     | pipe   | etty No.   |          |          | pipetty V | /ol. 20 µL  |            | •        |            |            | 沮度         |            |            | ĩ          | 備羽         | ŝ          |            |            |            | *          |     |
|     | 実験     | ie E       |          |          | 作業者名      |             |            |          | -          |            |            |            |            | 0          |            |            |            |            |            |            |     |
|     |        | -          |          |          |           |             |            |          |            |            | 湿度         |            |            | %          |            |            |            |            |            | ÷          |     |
|     | 試渠     | ×          |          | <b>*</b> | 1史用ナツノキ   | <u></u>     |            |          | ×          |            |            |            |            |            | -          |            |            |            | )          |            |     |
|     |        | 分注順        | アドレス(Y)  | 3        | 4         | 5           | 6          | 7        | 8          | 9          | 10         | 11         | 12         |            |            |            |            |            |            |            |     |
|     |        | 1          | A        | 1        | 12.6      |             | =          | A        |            |            |            |            |            |            |            |            |            |            |            |            |     |
|     |        | 2          | Α        | 2        | 12.8      |             |            | <u> </u> | -          |            |            |            |            |            |            |            |            |            |            |            |     |
|     |        | 3          | A        | 3        | 12.4      |             |            | B        | $\bigcirc$ | $\bigcirc$ | $\bigcirc$ | $\bigcirc$ | $\bigcirc$ | $\bigcirc$ | $\bigcirc$ | $\bigcirc$ | $\bigcirc$ | $\bigcirc$ | $\bigcirc$ | $\bigcirc$ |     |
|     | •      | 5          | A        | c        |           |             | $\bigcirc$ |          |            |            |            |            |            |            |            |            |            |            |            |            |     |
|     |        | 6          |          |          |           | コピー<br>貼り付け |            |          |            |            |            |            |            |            |            |            |            |            |            |            |     |
|     |        | 7          |          |          |           | , H 9 1347  |            | D        | $\bigcirc$ | $\bigcirc$ | $\bigcirc$ | $\bigcirc$ | $\bigcirc$ | $\bigcirc$ | $\bigcirc$ | $\bigcirc$ | $\bigcirc$ | $\bigcirc$ | $\bigcirc$ | $\bigcirc$ |     |
|     |        | 9          |          |          |           |             |            | E        |            |            | $\bigcirc$ |            |            |            | $\bigcirc$ | $\bigcirc$ |            |            |            |            |     |
|     |        | 10         |          |          |           |             |            | -        |            |            |            |            |            |            |            |            |            |            |            |            |     |
|     |        | 11         |          |          |           |             |            | Ľ        | $\bigcirc$ | $\bigcirc$ | $\bigcirc$ | $\bigcirc$ | $\bigcirc$ | $\bigcirc$ | $\bigcirc$ | $\cup$     | $\bigcirc$ | $\bigcirc$ | $\bigcirc$ | $\cup$     |     |
|     |        | 12         |          |          |           |             |            | G        |            | $\bigcirc$ | $\bigcirc$ |            |            | $\bigcirc$ | $\bigcirc$ | $\bigcirc$ | $\bigcirc$ | $\bigcirc$ | $\bigcirc$ | $\bigcirc$ |     |
|     |        | 14         |          |          |           |             |            |          |            |            |            |            |            |            |            |            |            |            |            |            |     |
|     |        | 15         |          |          |           |             | Ŧ          | Гн       | $\cup$     | $\cup$     | $\cup$     | $\cup$     | $\bigcirc$ | $\bigcirc$ | $\cup$     | $\cup$     | $\cup$     | $\cup$     | $\cup$     | $\cup$     | l I |
|     |        |            |          |          |           |             |            |          |            |            |            |            |            |            |            |            |            |            |            |            |     |
|     |        | パターン登録     | 緑 /      | 《ターン選択   |           | 削除          |            |          |            |            |            |            |            |            |            | 終了         | 7          |            |            |            |     |
|     |        |            |          |          | 実         | 行パターンを設つ    | ŧυτΤ       | ドさい      |            |            |            |            |            |            |            |            |            |            |            |            |     |

挿入先を選択後、右クリックから「貼り付け」をクリックするとペーストすることが出来ます。

| petty<br>【験条        | ProNavi シン<br>件1                                                                                                    | <i>v</i> グル (フォワー | -ド) モード <i>リ</i> | 《ターン登録      |         |      |            |            |            | 試験诊           | ≷件2        |            |            |            |            |            |            |            |            |
|---------------------|----------------------------------------------------------------------------------------------------|-------------------|------------------|-------------|---------|------|------------|------------|------------|---------------|------------|------------|------------|------------|------------|------------|------------|------------|------------|
| pipe                | etty No.                                                                                                    |                   |                  | pipetty Vol | 20 µL   |      | •          |            |            | 温度            |            |            | °C         | 備君         | Ë,         |            |            |            | *          |
| 実験                  |                                                                                                    |                   |                  | 作業者名        |         |      |            | Ŧ          |            | 湿度            |            |            | %          |            |            |            |            |            |            |
| 試薬                  | 络                                                                                                    |                   | -                | 使用チップ名      |         |      |            | *          |            |               |            |            |            | 4          |            |            |            | ,          | Ŧ          |
|                     | 分注順     アト*レス(Y)     アト*レス(X)     分注量     ミキシング*量     ご     1     2     3     4     5     6     7     8     9     10     11       1     A     1     12.6     A     A     A     A     A     A     A     A     A     A     A     A     A     A     B     A     D     D </th <th>11</th> <th>12</th> |                   |                  |             |         |      |            |            |            |               |            |            |            |            |            | 11         | 12         |            |            |
|                     | 1                                                                                                    | Α                 | 1                | 12.6        |         |      | A          |            |            |               |            |            |            |            |            |            |            |            |            |
|                     | 2                                                                                                    | Α                 | 2                | 12.8        |         |      | <u> </u>   |            | -          |               | -          |            | -          | 0          | -          |            |            | -          | 0          |
|                     | 3                                                                                                    | Α                 | 3                | 12.4        |         |      | В          | $\bigcirc$ | $\bigcirc$ | $\bigcirc$    | $\bigcirc$ | $\bigcirc$ | $\bigcirc$ | $\bigcirc$ | $\bigcirc$ | $\bigcirc$ |            | $\bigcirc$ | $\bigcirc$ |
|                     | 4                                                                                                    | Α                 | 4                | 12.3        |         |      |            |            |            |               | -          |            |            |            |            |            |            | -          |            |
|                     | 5                                                                                                    | Α                 | 5                | 12.0        |         |      | C          | $\bigcirc$ | $\bigcirc$ | $\bigcirc$    | $\bigcirc$ | $\bigcirc$ | $\bigcirc$ | $\bigcirc$ | $\bigcirc$ | $\bigcirc$ | $\bigcirc$ | $\bigcirc$ | $\bigcirc$ |
| •                   | 6<br>7                                                                                                    |                   | コピー<br>貼り付け      |             |         | D    | $\bigcirc$ | $\bigcirc$ | $\bigcirc$ | $\bigcirc$    | $\bigcirc$ | $\bigcirc$ | $\bigcirc$ | $\bigcirc$ |            | $\bigcirc$ | $\bigcirc$ | $\bigcirc$ |            |
|                     | 8                                                                                                    |                   |                  |             |         |      | F          |            |            |               |            |            |            |            |            |            |            |            |            |
| -                   | 9                                                                                                    |                   |                  |             |         |      | <u> </u>   | $\cup$     | $\cup$     | $\overline{}$ | $\cup$     | $\cup$     | $\cup$     | $\cup$     | $\cup$     | $\cup$     | $\cup$     | $\cup$     | $\cup$     |
|                     | 10                                                                                                    |                   |                  |             |         |      | F          | $\bigcirc$ | $\bigcirc$ | $\bigcirc$    | $\bigcirc$ | $\bigcirc$ | $\bigcirc$ | $\bigcirc$ | $\bigcirc$ |            | $\bigcirc$ |            | $\bigcirc$ |
|                     | 12                                                                                                    |                   |                  |             |         |      |            |            |            |               |            |            |            |            |            |            |            |            |            |
|                     | 13                                                                                                    |                   |                  |             |         |      | G          | $\square$  | $\bigcirc$ | $\bigcirc$    | $\bigcirc$ | $\bigcirc$ | $\bigcirc$ | $\bigcirc$ | $\square$  |            | $\bigcirc$ | $\bigcirc$ | $\bigcirc$ |
|                     | 14                                                                                                    |                   |                  |             |         |      |            |            |            |               |            |            |            |            |            |            |            |            |            |
|                     |                                                                                                    |                   |                  |             |         |      |            |            |            |               |            |            | $\bigcirc$ |            |            |            |            |            |            |
|                     |                                                                                                    |                   |                  |             |         |      |            |            |            |               |            |            |            |            |            |            |            |            |            |
| パターン登録 パターン選択 削除 終了 |                                                                                                    |                   |                  |             |         |      |            |            |            |               |            |            |            |            |            |            |            |            |            |
|                     |                                                                                                    |                   |                  | 実行。         | パターンを設定 | ΈUΤΙ | Fau        |            |            |               |            |            |            |            |            |            |            |            |            |

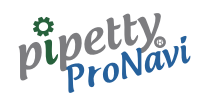

#### ペーストを行うと、以下のようになります。

| <br>pipetty                                                                                                    | ProNavi シン | グル(フォワー | ·ド) モード ノ | (ターン登録       |          |            |            |            |               |               |            |            |               |            |            |            |            |            |            | × |
|----------------------------------------------------------------------------------------------------|------------|---------|-----------|--------------|----------|------------|------------|------------|---------------|---------------|------------|------------|---------------|------------|------------|------------|------------|------------|------------|---|
| 試験条                                                                                                    | 件1         |         |           |              |          |            |            |            |               | 試験            | 条件2        |            |               |            |            |            |            |            |            |   |
|                                                                                                    |            |         |           | ala atta Mal |          |            |            |            |               |               |            |            |               | 備          | 夸          |            |            |            |            |   |
| pipe                                                                                                    | etty No.   |         |           | pipetty voi  | . [20 μ] |            |            |            |               | 温度            |            |            | °C            |            |            |            |            |            | *          |   |
| 実影                                                                                                    |            |         |           | 作業者名         |          |            |            | -          |               |               | _          |            |               |            |            |            |            |            |            |   |
|                                                                                                    |            |         |           |              |          |            |            |            |               | 湿度            |            | '          | %             |            |            |            |            |            | -          |   |
| 試薬                                                                                                    | 络          |         | •         | 使用チップ名       |          |            |            | •          |               |               |            |            |               | •          |            |            |            | 1          |            |   |
| 分注順     アト゚レス(Y)     アト゚レス(X)     分注量     ミキシング量     1     2     3     4     5     6     7     8     9     10     11     12                                                                                                    |            |         |           |              |          |            |            |            |               |               |            |            |               |            |            |            |            |            |            |   |
| 分注順     7ト*レス(Y)     アト*レス(X)     分注量     ミキシング*量     ※     1     2     3     4     5     6     7     8     9     10     11     12       1     A     1     12.6     E     A     A<                                                                                                    |            |         |           |              |          |            |            |            |               |               |            |            |               |            |            |            |            |            |            |   |
| 1         A         1         12.6         A         O         O <td></td> <td></td> <td></td>           |            |         |           |              |          |            |            |            |               |               |            |            |               |            |            |            |            |            |            |   |
| 2         A         2         12.8           3         A         3         12.4         B         O         O </td <td></td> <td></td> <td></td> <td></td> |            |         |           |              |          |            |            |            |               |               |            |            |               |            |            |            |            |            |            |   |
|                                                                                                    | 3          | A       | 3         | -            | В        | $\bigcirc$ | $\bigcirc$ | $\bigcirc$ | $\bigcirc$    | $\bigcirc$    | $\bigcirc$ | $\bigcirc$ | $\bigcirc$    |            | $\bigcirc$ | $\bigcirc$ |            |            |            |   |
|                                                                                                    | 5          | A       |           | с            |          |            |            |            |               |               |            |            |               |            |            |            |            |            |            |   |
|                                                                                                    | 6          | A       | 4         | Ļ            | $\cup$   | $\cup$     | $\cup$     | $\cup$     | $\overline{}$ | $\overline{}$ | $\cup$     | $\cup$     | $\overline{}$ | $\cup$     | $\cup$     |            |            |            |            |   |
|                                                                                                    | 7          | А       | 5         | 12.0         |          |            | D          | $\bigcirc$ | $\bigcirc$    | $\bigcirc$    | $\bigcirc$ | $\bigcirc$ | $\bigcirc$    | $\bigcirc$ | $\bigcirc$ | $\bigcirc$ | $\bigcirc$ | $\bigcirc$ | $\bigcirc$ |   |
|                                                                                                    | 8          |         |           |              |          |            | -          |            |               |               |            |            |               |            |            |            |            |            |            |   |
| -                                                                                                    | 9          |         |           |              |          | -          | E          | $\cup$     | $\bigcirc$    | $\cup$        | $\cup$     | $\cup$     | $\cup$        | $\cup$     | $\cup$     | $\cup$     | $\cup$     | $\cup$     | $\cup$     |   |
| -                                                                                                    | 10         |         |           |              |          | -          | F          | $\bigcirc$ |               |               |            |            |               | $\bigcirc$ |            |            |            | $\bigcirc$ |            |   |
|                                                                                                    | 12         |         |           |              |          |            | -          |            |               |               |            |            |               |            |            |            |            |            |            |   |
|                                                                                                    | 13         |         |           |              |          |            | G          | $\bigcirc$ | $\bigcirc$    | $\bigcirc$    | $\bigcirc$ | $\bigcirc$ | $\bigcirc$    | $\bigcirc$ | $\bigcirc$ | $\bigcirc$ | $\bigcirc$ | $\bigcirc$ | $\bigcirc$ |   |
|                                                                                                    | 14         |         |           |              |          | _          | Н          |            |               |               |            |            |               |            |            |            |            |            |            |   |
|                                                                                                    | 15         |         |           |              |          | -          | L          |            |               |               |            |            |               |            |            |            |            |            |            |   |
|                                                                                                    |            |         |           |              |          |            |            |            |               |               |            |            |               |            |            |            |            |            |            |   |
| パターン登録         パターン選択         削除         終了                                                                                                    |            |         |           |              |          |            |            |            |               |               |            |            |               |            |            |            |            |            |            |   |
|                                                                                                    |            |         |           | 実行。          | パターンを設け  | 主してつ       | ran        |            |               |               |            |            |               |            |            |            |            |            |            |   |

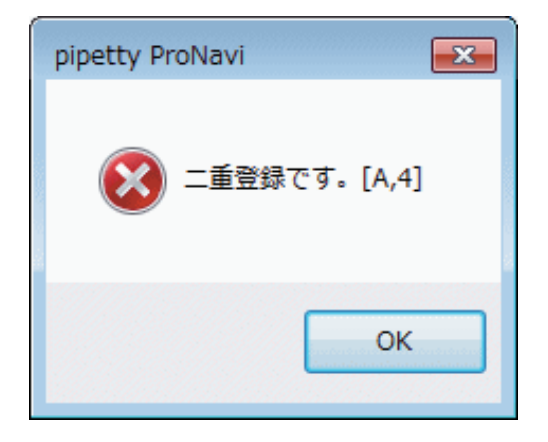

※上記の例では、アドレス指定が重なっておりますので、 エラーメッセージが表示されます。その場合、適当なア ドレスへの変更が必要となります。

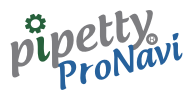

### 6.1.2 パターンファイル保存形式

パターンファイルは、テキスト csv形式 (カンマ区切り)ファイルとなります。 以下にパターン保存例を示します。

| ―― パターン例 ――                                         |
|-----------------------------------------------------|
| pipetty_vol.,20                                     |
| pipetting_mode,SF                                   |
| pipetting_order,address(y),address(x),volume,Mixing |
| 1,A,1,2.2,0                                         |
| 2,A,2,2.0,0                                         |
| 3,A,3,2.4,0                                         |
| 4,B,4,2.5,0                                         |
| 5,B,5,2.6,0                                         |
| 6,B,6,2.7,0                                         |
| 7,C,1,2.8,0                                         |
| 8,C,2,2.9,0                                         |
| 9,C,3,3.0,0                                         |
| 10,D,4,3.1,0                                        |
| 11,D,5,3.2,0                                        |
| 12,D,6,3.3,0                                        |
| 13,E,1,3.4,0                                        |
| 14,E,2,3.5,0                                        |
| 15,E,3,3.6,0                                        |
| 16,F,4,3.7,0                                        |
| 17,F,5,3.8,0                                        |
| 18,F,6,3.9,0                                        |

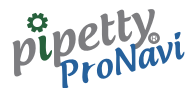

# 6.2 スーパーマルチモード

スーパーマルチモードの動作パターン(=分注順など)を登録します。

| petty | ProNavi スー | パーマルチモード | パターン登録  |          |      |     |            |            |            |            |            |            |            |            |            |            |            |               |
|-------|------------|----------|---------|----------|------|-----|------------|------------|------------|------------|------------|------------|------------|------------|------------|------------|------------|---------------|
| 、験条   | 件1         |          |         |          |      |     |            |            | 試験         | 条件 2       |            |            |            |            |            |            |            |               |
| pipe  | etty No.   |          | pipett  | y Vol.   |      | •   |            |            | 温度         |            |            | °C         | 備          |            |            |            |            | *             |
| 実験    |            |          | 作業者     | 洛        |      |     | Ŧ          |            | 湿度         |            |            | %          |            |            |            |            |            |               |
| 試薬    | 路          |          | ▼ 使用チ   | ップ名      |      |     | Y          |            |            |            |            |            | •          |            |            |            | )          | Ŧ             |
|       | 分注順        | ፆኑኚνス(Y) | アドレス(X) | 分注量      | -    | *   | 1          | 2          | 3          | 4          | 5          | 6          | 7          | 8          | 9          | 10         | 11         | 12            |
| •     | 1          |          |         |          | Ξ    |     |            |            |            |            |            |            |            |            |            |            |            |               |
|       | 2          |          |         |          | _    | A   | $\bigcirc$ | $\bigcirc$ | $\bigcirc$ | $\bigcirc$ | $\bigcirc$ | $\bigcirc$ | $\bigcirc$ | $\bigcirc$ | $\bigcirc$ | $\bigcirc$ | $\bigcirc$ | $\bigcirc$    |
|       | 3          |          |         |          | - 11 | B   |            |            |            |            |            |            |            |            |            |            |            |               |
|       | 5          |          |         |          |      |     | $\cup$     | $\cup$     | $\bigcirc$ | $\cup$     | $\cup$     | $\cup$     | $\cup$     | $\cup$     | $\cup$     | $\cup$     | $\cup$     | $\overline{}$ |
|       | 6          |          |         |          |      | C   | $\bigcirc$ |            |            | $\bigcirc$ | $\bigcirc$ | $\bigcirc$ |            | $\bigcirc$ | $\bigcirc$ | $\bigcirc$ | $\bigcirc$ | $\bigcirc$    |
|       | 7          |          |         |          |      |     |            |            |            |            |            |            |            |            |            | -          |            |               |
|       | 8          |          |         |          |      | D   | $\bigcirc$ | $\bigcirc$ | $\bigcirc$ | $\bigcirc$ | $\bigcirc$ | $\bigcirc$ | $\bigcirc$ | $\bigcirc$ | $\bigcirc$ | $\bigcirc$ | $\bigcirc$ | $\bigcirc$    |
|       | 9          |          |         |          | - 11 | -   |            |            |            |            |            |            |            |            |            |            |            |               |
|       | 10         |          |         |          | - 11 |     | $\cup$     | $\cup$     | $\cup$     | $\cup$     | $\cup$     | $\cup$     | $\cup$     | $\cup$     | $\cup$     | $\cup$     | $\cup$     | $\cup$        |
|       | 11         |          |         |          | -    | F   |            |            |            |            |            |            |            |            |            |            |            |               |
|       | 12         |          |         |          | -11  |     |            | -          | -          | -          | -          |            | -          |            |            | -          | -          | -             |
|       | 14         |          |         |          |      | G   | $\bigcirc$ | $\bigcirc$ | $\bigcirc$ | $\bigcirc$ | $\bigcirc$ | $\bigcirc$ | $\bigcirc$ | $\bigcirc$ | $\bigcirc$ | $\bigcirc$ | $\bigcirc$ | $\bigcirc$    |
|       | 15         |          |         |          |      |     |            |            |            |            |            |            |            |            |            |            |            |               |
|       | 16         |          |         |          | -    | Гн  | $\bigcirc$ | $\bigcirc$ | $\bigcirc$ | $\bigcirc$ | $\bigcirc$ | $\bigcirc$ | $\bigcirc$ | $\bigcirc$ | $\cup$     | $\bigcirc$ | $\bigcirc$ | $\bigcirc$    |
|       | パターン登録     | 禄 パタ-    | ーン選択    | 削除       |      |     |            |            |            |            |            |            |            | 終了         | 7          |            |            |               |
|       |            |          |         | 実行パターンを誤 | 定して  | トナい |            |            |            |            |            |            |            |            |            |            |            |               |

### 6.2.1 パターン作成/登録方法

シングル・フォワードモードと同様に、96ウェルプレートマップ上で、青色は入力済み、橙色は入力中を示します。

| ipetty  | ProNavi スー | パーマルチモード              | パターン登録                |              |      |     |            |            |            |            |            |            |            |            |            |            |            |            |
|---------|------------|-----------------------|-----------------------|--------------|------|-----|------------|------------|------------|------------|------------|------------|------------|------------|------------|------------|------------|------------|
| 試験条     | 件1         |                       |                       |              |      |     |            |            | 試験         | 条件 2       |            |            |            |            |            |            |            |            |
| pipe    | etty No.   |                       | pipett                | y Vol. 20 µL |      | •   |            |            |            |            |            |            | 備考         | 2          |            |            |            | _          |
|         |            |                       |                       |              |      |     |            |            | 温度         |            |            | °C         |            |            |            |            |            |            |
| 実験      |            |                       | 作業者                   | 名            |      |     | *          |            | 湿度         |            |            | %          |            |            |            |            |            |            |
| 試導      | 3名         |                       | ▼ 使用チ                 | ップ名          |      |     | -          |            |            |            |            |            | 4          |            |            |            |            | Ŧ          |
| Me were |            |                       |                       |              |      |     |            |            |            |            |            |            |            |            |            |            | r          |            |
|         | 分注順        | 7Ւ <sup>°</sup> νス(Y) | 7Ւ <sup>°</sup> レス(X) | 分注量          | ^    | *   | 1          | 2          | 3          | 4          | 5          | 6          | 7          | 8          | 9          | 10         | 11         | 12         |
|         | 1          | A                     | 1                     | 2.2          | =    |     |            |            |            |            |            |            |            |            |            |            |            |            |
|         | 2          | A                     | 2                     | 2.4          |      | A   |            | $\bigcirc$ | $\bigcirc$ |            | $\bigcirc$ |            | $\bigcirc$ | $\bigcirc$ | $\bigcirc$ | $\bigcirc$ | $\bigcirc$ | $\bigcirc$ |
|         | 3          | A                     | 3                     | 2.6          |      |     |            |            |            |            |            |            |            |            |            |            |            |            |
|         | 5          | A .                   | 5                     | 2.0          |      |     | $\cup$     | $\cup$     | $\cup$     | $\cup$     | $\cup$     | $\cup$     | $\cup$     | $\cup$     | $\cup$     | $\cup$     | $\cup$     |            |
| •       | 6          | A                     | 6                     | 210          |      | С   | $\bigcirc$ | $\bigcirc$ | $\bigcirc$ |            | $\bigcirc$ | $\bigcirc$ | $\bigcirc$ | $\bigcirc$ | $\bigcirc$ | $\bigcirc$ | $\bigcirc$ |            |
|         | 7          |                       |                       |              |      |     |            | -          |            | _          | -          |            |            | -          |            |            | _          |            |
|         | 8          |                       |                       |              |      |     | $\bigcirc$ | $\bigcirc$ | $\bigcirc$ | $\bigcirc$ | $\bigcirc$ | $\bigcirc$ | $\bigcirc$ | $\bigcirc$ | $\bigcirc$ | $\bigcirc$ | $\bigcirc$ | $\bigcirc$ |
|         | 9          |                       |                       |              |      | E   |            |            |            |            |            |            |            |            |            |            |            |            |
|         | 11         |                       |                       |              |      |     |            |            |            | -          | -          | -          | -          |            |            |            |            | <u> </u>   |
|         | 12         |                       |                       |              |      | F   | $\bigcirc$ | $\bigcirc$ | $\bigcirc$ | $\bigcirc$ | $\bigcirc$ | $\bigcirc$ | $\bigcirc$ | $\bigcirc$ | $\bigcirc$ | $\bigcirc$ | $\bigcirc$ | $\bigcirc$ |
|         | 13         |                       |                       |              |      | G   |            |            |            |            |            |            |            |            |            |            |            |            |
|         | 14         |                       |                       |              |      |     | $\cup$     | $\cup$     | $\cup$     | $\cup$     | $\cup$     | $\cup$     | $\cup$     | $\cup$     | $\cup$     | $\cup$     | $\cup$     |            |
|         | 15         |                       |                       |              |      | н   | $\bigcirc$ | $\bigcirc$ | $\bigcirc$ |            | $\bigcirc$ | $\bigcirc$ | $\bigcirc$ | $\bigcirc$ | $\bigcirc$ | $\bigcirc$ | $\bigcirc$ |            |
|         | 10         |                       |                       | I            |      | L   | _          | _          | -          | -          | -          | -          |            |            |            | -          |            | -          |
|         |            |                       |                       |              |      |     |            |            |            |            |            |            | _          |            |            |            |            |            |
|         | パターン登録     | 禄 パター                 | ->選択                  | 削除           |      |     |            |            |            |            |            |            |            | 終了         | 7          |            |            |            |
|         |            |                       |                       | 実行パターンを設定    | έυτT | Fau |            |            |            |            |            |            |            |            |            |            |            |            |

●[パターン登録]をクリックするとデータの保存、[パターン選択]をクリックすると保存したデータの読み出しが出来ます。

※右クリックによるコピー/ペースト操作および分注量設定などに関しましては、シングル・フォワード モードと同様です。

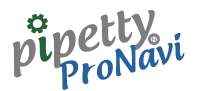

### 6.2.2 パターン保存ファイル形式

パターンファイルは、テキスト csv 形式(カンマ区切り)ファイルとなります。 以下にパターン保存例を示します。

●外部アプリケーション(Excelなど)でのパターン編集が可能ですが、ヘッダ部分は編集せず、以下4行目 以降のデータのみを編集するようにして下さい。判別不明な登録パターンとなった場合、動作の保証は出 来ません。

●4 行目以降のデータは、分注順、アドレス(Y)、アドレス(X)、分注量の順となります。

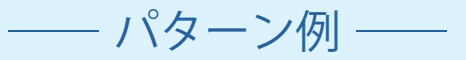

pipetty\_vol.,20

pipetting\_mode,SM

pipetting\_order,address(y),address(x),volume

1,A,1,2.2

2,A,2,2.0

3,A,3,2.4

4,B,4,2.5

5,B,5,2.6

6,B,6,2.7

7,C,1,2.8

8,C,2,2.9

9,C,3,3.0

10,D,4,3.1

11,D,5,3.2

12,D,6,3.3

13,E,1,3.4

14,E,2,3.5

15,E,3,3.6

16,F,4,3.7

17,F,5,3.8

18,F,6,3.9

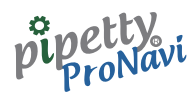

# 7 接続

## 7.1 本体の登録

アプリケーション上で接続する前に、ピペット本体を PC に登録する必要があります。 ここでは、弊社指定 USBアダプタ「BT-Micro4」を使用した場合の登録手順をご説明します(※USBアダ プタの使用方法は、USBアダプタ付属の取扱説明書をご覧下さい)。

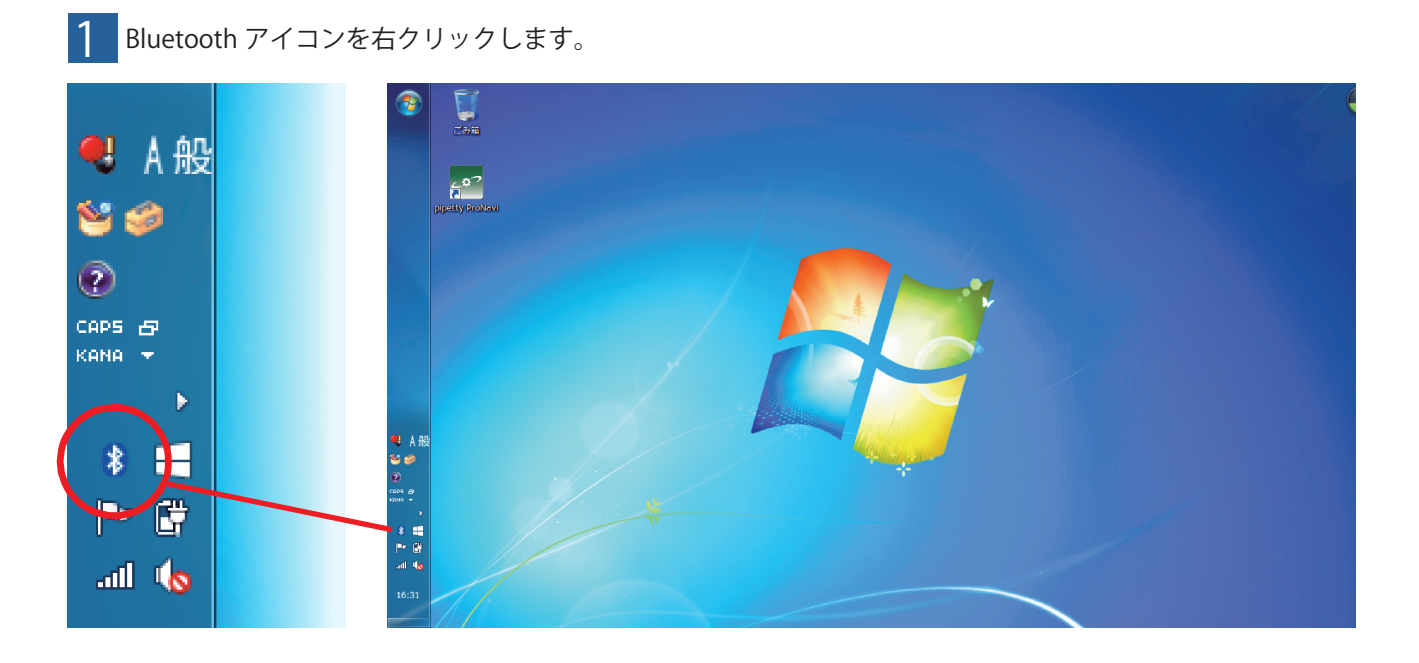

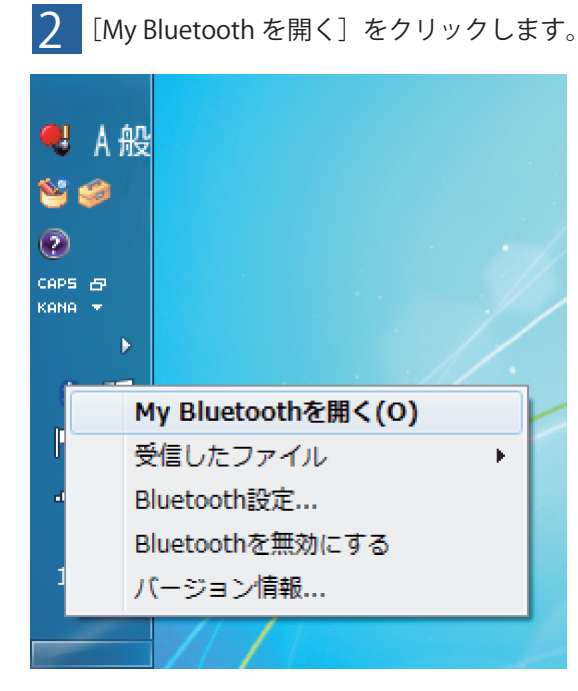

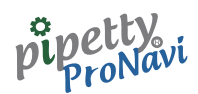

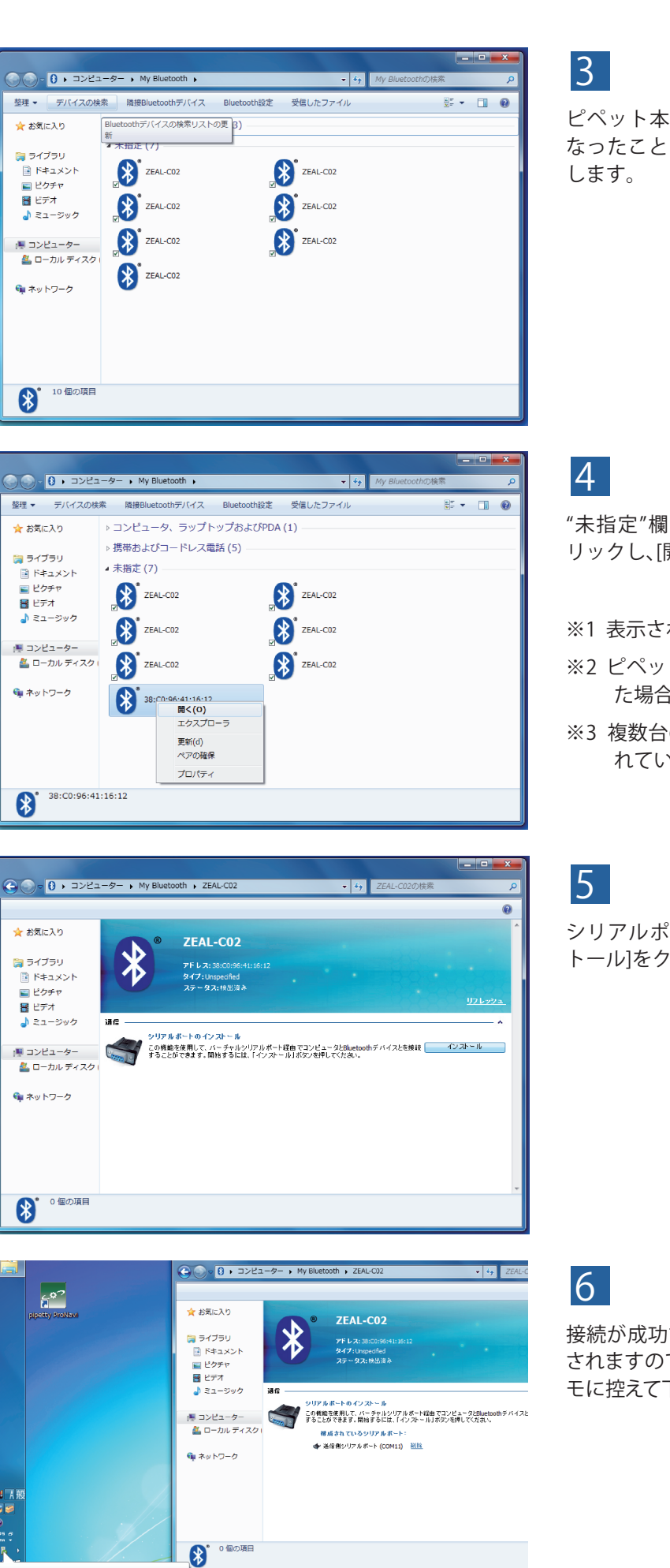

<u>s</u> 2

Bluetooth Serial Port (COM11) へ X デバイスドライバー ソフトウェアが正しくインストー ルされました。

ピペット本体にバッテリーを取り付け、"S"点滅に なったことを確認し、[デバイスの検索]をクリック

"未指定"欄を確認し、記号表示されたものを右ク リックし、[開く]をクリックします。

- ※1 表示される記号は製品により異なります
- ※2 ピペット本体がスリープモードに切り替わっ た場合は、表示されません
- ※3 複数台のピペットにバッテリーが取り付けら れていると、複数表示される場合があります

シリアルポートをインストールするため、「インス トール]をクリックします。

接続が成功すると送信側シリアルポートが表示 されますので、"COMNo." (例ではCOM11)をメ モに控えて下さい。

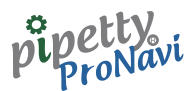

## 7.2 Port 選択と接続

Port 欄には、使用する PC に登録されているシリアルポートが表示されます。

前項で表示されたシリアルポート(Bluetooth SPP モードによるシリアルポート接続)を選択し、[接続] をクリックします。

※ ピペット本体を初めて接続する場合、ペアリングの確認画面が表示されますので、[OK] をクリックし て下さい。

[再検索]をクリックすると、PCの接続ポートを再検索します。 Port 接続に成功すると以下の画面となります。

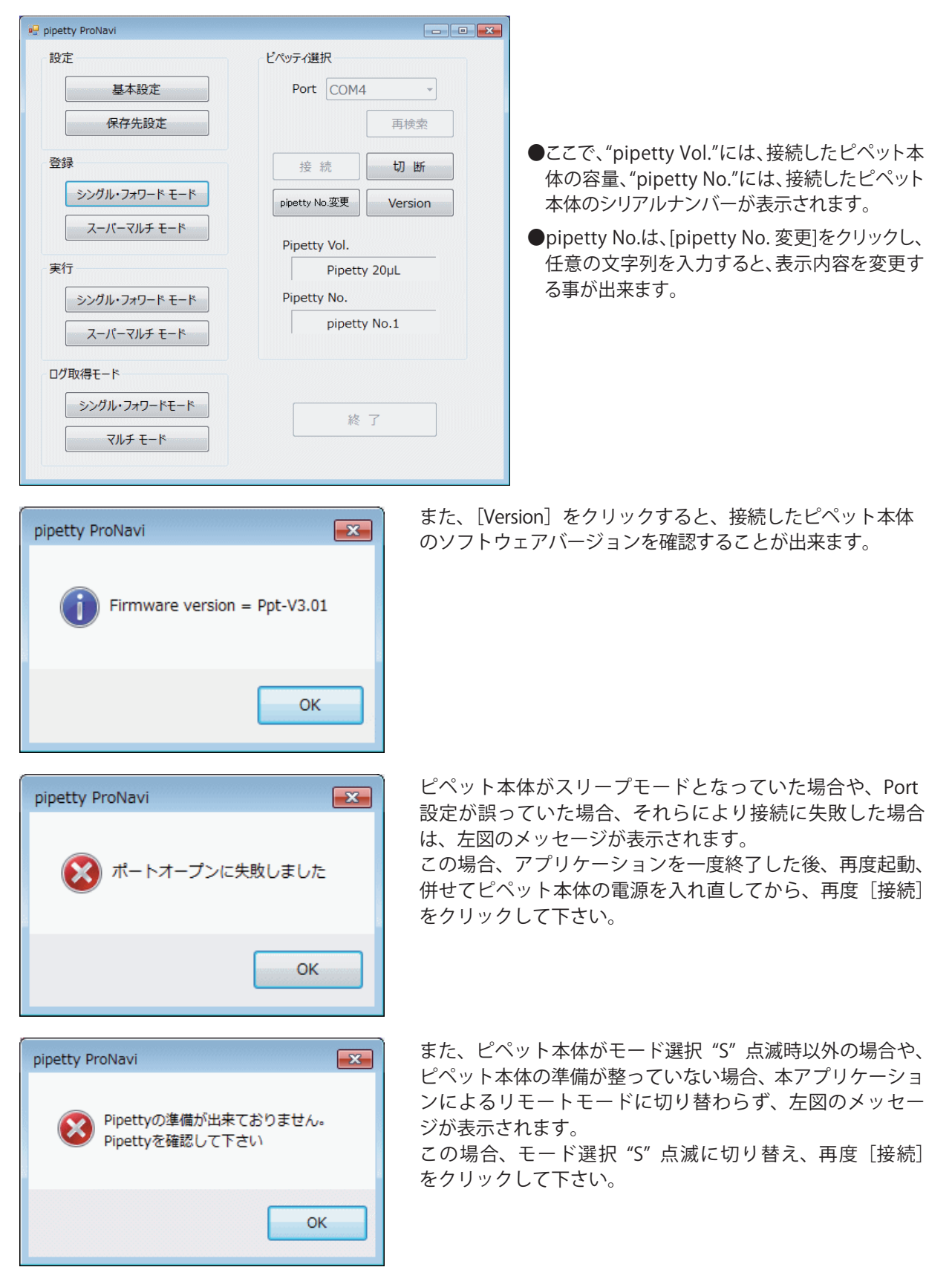

— 14 —

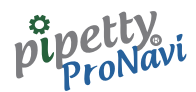

# 7.3 pipetty No. 変更

pipetty No.変更をクリックすると、以下の画面が表示されます。

#### 

8 実行

### 8.1 シングル・フォワードモード

起動画面にて、実行--[シングル・フォワードモード]をクリックすると以下の画面が表示されます。

| petty | ProNavi 🗧  | シングル(フォワー    | ド) モード    | 実行           |         |                  |      |            |            |            |            |            |            |            |            |            |            |            |            | 2 |
|-------|------------|--------------|-----------|--------------|---------|------------------|------|------------|------------|------------|------------|------------|------------|------------|------------|------------|------------|------------|------------|---|
| 机験条   | 件1         |              |           |              |         |                  |      |            |            | 試験銷        | 桑件 2       |            |            |            |            |            | Bat        |            |            | - |
| pipe  | etty No. p | pipetty No.1 |           | pipetty Vol. | 20 µL   |                  | •    |            |            |            | 20         |            | ~          | 備君         | Š          |            |            |            |            |   |
| -     |            | 015/10/17    |           |              | lum +   | . <del>4</del> 7 |      |            |            | 温度         | 20         |            | C          |            |            |            |            |            |            |   |
| 夫职    |            | 2013/10/17   |           | 1F 果 白 石     | ШШ А    | ED               |      |            |            | 湿度         | 50         |            | %          |            |            |            |            |            |            |   |
| 試薻    | 名          | 咸菌蒸留水        | •         | 使用チップ名       | ICL 容   | 量20µ             | ーチップ | •          |            |            |            |            |            | •          |            |            |            | Þ          | -          |   |
|       | 分注順        | ፖኑ` レス(Y)    | ፖኮ* レス(X) | 分注量          | ミキシング、量 |                  | *    | 1          | 2          | 3          | 4          | 5          | 6          | 7          | 8          | 9          | 10         | 11         | 12         | 1 |
| •     | 1          |              |           |              |         |                  | Α    |            | $\bigcirc$ |            | $\bigcirc$ |            |            |            |            |            |            |            | $\bigcirc$ |   |
|       | 2          |              |           |              |         |                  | -    |            |            |            |            |            |            |            |            |            |            |            |            | l |
|       | 3          |              |           |              |         |                  | В    | $\bigcirc$ | $\bigcirc$ | $\bigcirc$ | $\bigcirc$ | $\bigcirc$ | $\bigcirc$ | $\bigcirc$ | $\bigcirc$ | $\bigcirc$ | $\bigcirc$ | $\bigcirc$ | $\bigcirc$ | l |
|       | 5          |              |           |              |         |                  | с    |            |            |            |            |            |            |            |            |            |            |            |            | l |
|       | 6          |              |           |              |         |                  |      |            |            |            | <u> </u>   | -          |            |            |            |            |            |            | <u> </u>   |   |
|       | 7          |              |           |              |         |                  | D    | $\bigcirc$ | $\bigcirc$ | $\bigcirc$ | $\bigcirc$ | $\bigcirc$ | $\bigcirc$ | $\bigcirc$ | $\bigcirc$ | $\bigcirc$ | $\bigcirc$ | $\bigcirc$ | $\bigcirc$ |   |
|       | 8          |              |           |              |         |                  | F    |            |            |            |            |            |            |            |            |            |            |            |            |   |
|       | 10         |              |           |              |         |                  |      |            |            |            | -          |            |            |            |            |            |            |            | -          |   |
|       | 11         |              |           |              |         |                  | F    | $\bigcirc$ | $\bigcirc$ | $\bigcirc$ | $\bigcirc$ | $\bigcirc$ | $\bigcirc$ | $\bigcirc$ | $\bigcirc$ | $\bigcirc$ | $\bigcirc$ | $\bigcirc$ | $\bigcirc$ |   |
|       | 12         |              |           |              |         |                  | G    |            |            |            |            |            |            |            |            |            |            |            |            |   |
|       | 13         |              |           |              |         |                  | Ľ    | $\cup$     | $\cup$     | $\cup$     | $\cup$     | $\cup$     | $\cup$     | $\cup$     | $\cup$     | $\cup$     | $\cup$     | $\cup$     | $\cup$     | l |
|       | 14         |              |           |              |         | -                | н    | $\bigcirc$ | $\bigcirc$ | $\bigcirc$ | $\bigcirc$ | $\bigcirc$ | $\bigcirc$ | $\bigcirc$ | $\bigcirc$ | $\bigcirc$ | $\bigcirc$ | $\bigcirc$ | $\bigcirc$ | I |
| 実     | 行範囲        | ALL ·        | •         |              | 吸引回数    |                  |      | ⊒          |            |            |            |            |            |            |            |            |            |            |            | - |
|       | パターン       | 登録 /         | 《ターン選択    |              | 除       |                  |      | 実          | 行          |            |            | グ保存        |            |            | 終了         | -          |            | 強制網        | 冬了         |   |
|       |            |              |           | 実行パター        | ンを選択(副  | 定)               | して下さ | i U        |            |            |            |            |            |            |            |            |            |            |            |   |

- ●"試験条件1"では、"pipetty No."、"実験日"、"容量"が自動表示されます。"試薬名"、"作業者名"、"使用チップ名" は、起動画面の設定 – "基本設定"にてあらかじめ登録された名称がプルダウンメニューにより表示されます ので、必要に応じて選択して下さい。
- ●"試験条件2"では、"温度"、"湿度"、"備考"が入力出来ます。
- ●"試験条件1"および"試験条件2"の入力内容は、実行結果のログとして保存されます。
- ●"分注パターンは、この画面で入力する事も可能(前述、"登録"画面と同等)ですが、あらかじめ登録されたパ ターンを[パターン選択]から選択することも可能です。

#### pipetty proNavi

### 8.1.1 実行開始前画面

実行パターン選択後(入力後)の画面です。

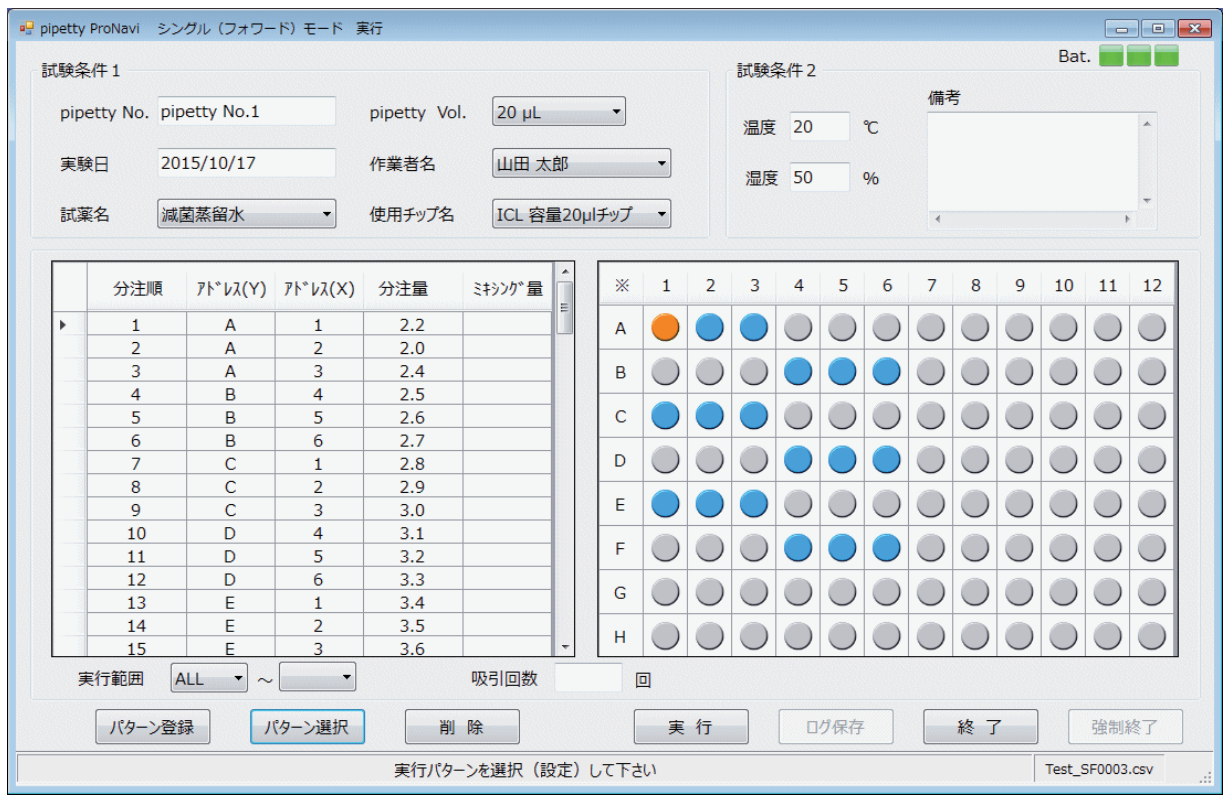

※上記表示パターンでは、実行前の状態で、分注順 1 の箇所が編集対象セルとなっているため、96 ウェル プレートマップ上ではアドレス "A1" が橙色表示となっています。

### 8.1.2 実行中画面(吸入)

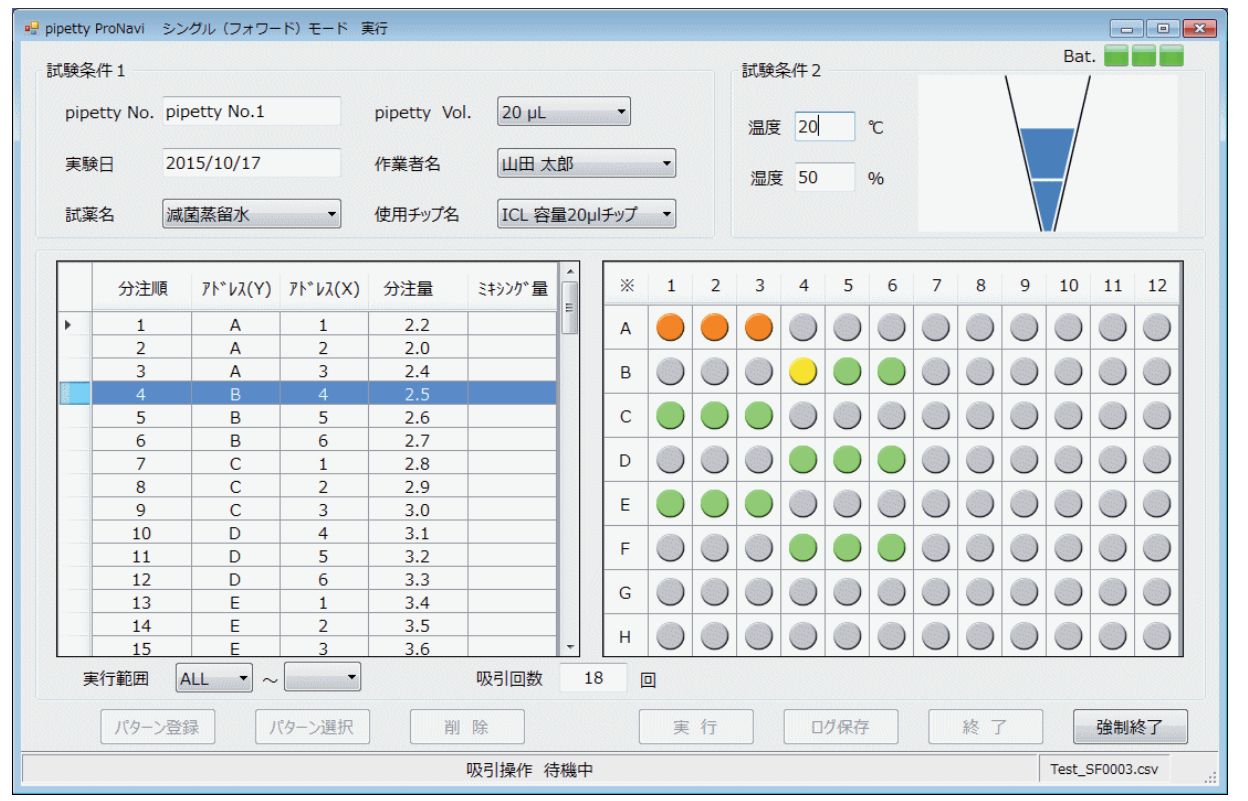

●下部ステータスバーが"吸入動作待機中"に切り替わったら、PUSHボタンもしくはメインボタンを押すことにより、吸入を行います。

●96ウェルプレートマップにて、終了箇所は橙色の表示、吸入対象箇所は黄色表示、未実行箇所は緑色表示となります。
 ●画面右上にアニメーションが表示されます。

※吸入動作時は、96ウェルプレートマップ上にその吸入による吐出箇所を黄色表示します。

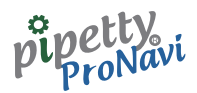

#### 8.1.3 実行中画面(吐出)

| 🖳 p | ipetty | ProNavi : | シングル(フォワー                              | ・ド) モード               | 実行          |         |     |     |       |               |            |            |               |               |            |            |            |            |            |            |          | × |
|-----|--------|-----------|----------------------------------------|-----------------------|-------------|---------|-----|-----|-------|---------------|------------|------------|---------------|---------------|------------|------------|------------|------------|------------|------------|----------|---|
| 1   | 式験条    | 伴1        |                                        |                       |             |         |     |     |       |               |            | 試驗         | 条件2           |               |            |            |            |            | Bat        |            |          |   |
|     |        |           |                                        |                       |             |         |     |     |       |               |            |            |               |               |            |            |            | \          |            |            |          |   |
|     | pipe   | etty No.  | pipetty No.1                           |                       | pipetty Vol | . 20 µL |     |     | •     |               |            | 温度         | 20            |               | °C         |            |            |            |            |            |          |   |
|     | 実験     |           | 2015/10/17                             |                       | 作業者名        | 山田太     | 郎   |     |       | •             |            | 湿度         | 50            |               | %          |            |            |            |            |            |          |   |
|     | 試薬     | 名 [       | 減菌蒸留水                                  | -                     | 使用チップ名      | ICL 容   | 量2  | 0µl | チップ   | •             |            |            |               |               |            |            |            |            | /          |            |          |   |
|     |        | (1)       |                                        |                       | 0.25        |         |     | ]   |       |               | 2          |            | 4             | F             | 6          | 7          |            | 0          | 10         | 4.4        | 12       |   |
|     |        | 分注順       | ι <u></u> <i>ア</i> Ւ <sup></sup> νλ(Υ) | ፆՒ <sup>~</sup> レス(X) | 分汪量         | ミキシング『量 |     |     | *     | 1             | 2          | 3          | 4             | 5             | D          | /          | 8          | 9          | 10         | 11         | 12       |   |
|     | •      | 1         | A                                      | 1                     | 2.2         |         |     |     | A     |               |            |            | $\bigcirc$    | $\bigcirc$    |            | $\bigcirc$ |            | $\bigcirc$ | $\bigcirc$ | $\bigcirc$ |          |   |
|     |        | 2         | A                                      | 2                     | 2.0         |         |     |     |       | -             | -          | -          |               | -             |            | -          |            | -          | -          | -          | -        |   |
|     |        | 3         | A                                      | 3                     | 2.4         |         |     |     | В     | $\bigcirc$    | $\bigcirc$ | $\bigcirc$ |               | $\bigcirc$    |            | $\bigcirc$ | $\bigcirc$ | $\bigcirc$ | $\bigcirc$ | $\bigcirc$ |          |   |
|     |        | 4         | B                                      | 4                     | 2.5         |         |     |     |       |               |            |            |               |               |            |            |            |            |            |            |          |   |
|     |        | 5         | В                                      | 5                     | 2.6         |         | -   |     | С     | $\overline{}$ | $\bigcirc$ | $\cup$     | $\bigcirc$    | $\bigcirc$    | $\bigcirc$ | $\bigcirc$ | $\bigcirc$ | $\bigcirc$ | $\bigcirc$ | $\bigcirc$ |          |   |
|     |        | 5         | В                                      | 6                     | 2.7         |         | -18 |     | Б     |               |            |            |               |               |            |            |            |            |            |            |          |   |
|     |        | /         | C                                      | 1                     | 2.8         |         | -16 |     |       | $\cup$        | $\cup$     | $\cup$     | $\overline{}$ | $\overline{}$ |            | $\cup$     | $\cup$     | $\bigcirc$ | $\cup$     | $\cup$     |          |   |
|     |        | 0<br>0    | C                                      | 2                     | 3.0         |         | -   |     | E     |               |            |            |               |               |            |            |            |            |            |            |          |   |
|     |        | 10        | D                                      | 4                     | 3.1         |         | -12 |     |       | -             | -          | -          | -             | -             |            |            |            |            | -          | -          | <u> </u> |   |
|     |        | 11        | D                                      | 5                     | 3.2         |         |     |     | F     | $\bigcirc$    | $\bigcirc$ | $\bigcirc$ |               |               |            | $\bigcirc$ | $\bigcirc$ | $\bigcirc$ | $\bigcirc$ | $\bigcirc$ |          |   |
|     |        | 12        | D                                      | 6                     | 3.3         |         |     |     |       |               |            |            |               |               |            |            |            |            |            |            |          |   |
|     |        | 13        | E                                      | 1                     | 3.4         |         |     |     | G     | $\bigcirc$    | $\bigcirc$ | $\bigcirc$ | $\bigcirc$    | $\bigcirc$    | $\bigcirc$ | $\bigcirc$ | $\bigcirc$ | $\bigcirc$ | $\bigcirc$ | $\bigcirc$ |          |   |
|     |        | 14        | E                                      | 2                     | 3.5         |         |     |     | Ц     |               |            |            |               |               |            |            |            |            |            |            |          |   |
|     |        | 15        | E                                      | 3                     | 3.6         |         | -   | J   |       |               | $\bigcirc$ | 0          | 0             | 0             |            | 0          | $\bigcirc$ |            |            |            |          |   |
|     | 東      | 行範囲       | ALL •                                  | •                     |             | 吸引回数    |     | 18  | - ] [ | 0             |            |            |               |               |            |            |            |            |            |            |          |   |
|     |        | パターン      | 登録 /                                   | 《ターン選択                |             | 除       |     |     | (     | 実             | 行          |            |               | グ保存           | :          |            | 終了         | -          |            | 強制網        | 冬了       |   |
|     |        |           |                                        |                       | 1           | 吐出操作 徉  | 寺機  | 中   |       |               |            |            |               |               |            |            |            |            | Test_S     | F0003      | CSV      |   |

- ●下部ステータスバーが"吐出動作待機中"に切り替わったら、PUSHボタンもしくはメインボタンを押すこと により、吐出を行います。
- ●96ウェルプレートマップにて、終了箇所は橙色の表示、吐出対象箇所は青色表示、未実行箇所は緑色表示と なります。

●画面右上に吐出のアニメーションが表示され、下部ステータスバーに"吐出操作待機中"と表示されます。

#### 【通信が途切れた場合】

- ●"無線通信が切断されました。操作を中止します。"のエラーメッセージが表示されますので[OK]をクリックして下さい。
- ●[終了]をクリックし、起動画面にて[切断]をクリック後、ピペット本体の電源を入れ直し、再度[接続]をク リックして下さい。
- ●続きから再開する場合は、パターン選択後、"実行範囲"を指定してから、[実行]をクリックして下さい。

#### 8.1.4 ミキシング画面

シングル・フォワードモードでの実行の場合に限り、ミキシングすることが可能です。

●ミキシング量が設定されている場合はピペット本体の表示が切り替わるほか、下部ステータスバーに "ミキシング動作待機中"と表示されます。

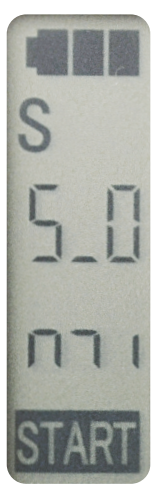

●表示が切り替わったら、PUSHボタンもしくはメインボタンを押すことにより動作を開始し、もう一度 PUSHボタンもしくはメインボタンを押すことにより停止します。

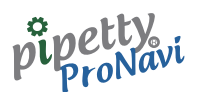

### 8.1.5 終了画面

全ての分注が終了すると、ステータスバーに"終了(再実行待ち)"と表示され、以下の画面になります。

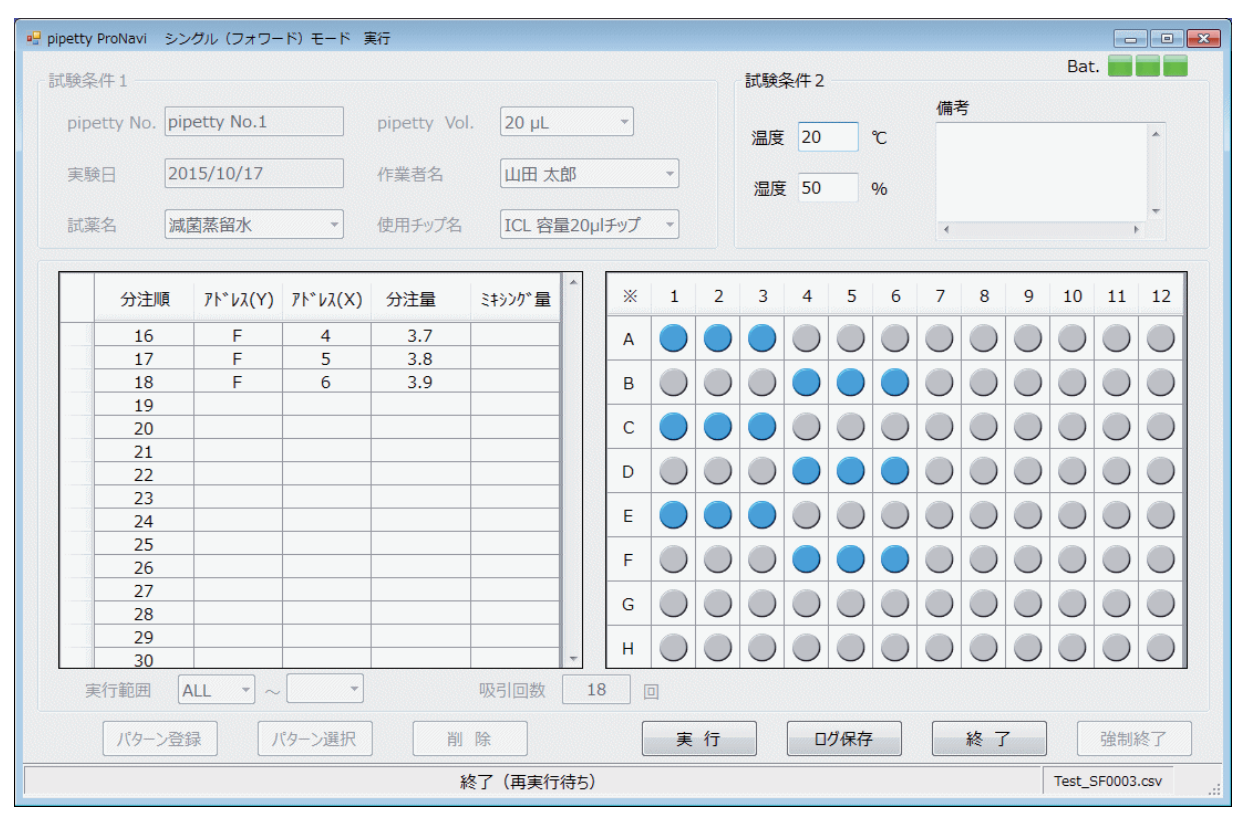

●[実行]をクリックすると、同一分注パターンでの再実行となります。

●[ログ保存]をクリックすると、実行結果のログ保存を行います。

●[終了]をクリックすると、本画面を閉じ、起動画面に戻ります。

※[実行]もしくは[終了]クリックをクリックしても、自動で実行結果のログが保存されます。

### 8.1.6 ログファイル

実行結果のログは、A4 レポート形式の pdf ファイルにて出力されます。 以下は、出力結果例となります。

| シングル・フォワード モード          |                      |
|-------------------------|----------------------|
| ピペッティNo. : pipetty No.1 | 実験日 : 2015/10/17     |
| 試薬名 : 減菌蒸留水             | 容量 : 20 µL           |
| 作業者名 : 山田 太郎            | チップ名 : ICL 容量20µIチップ |
| 温度 : 20 ℃               | 湿度 : 50 %            |
| 備考:                     |                      |

| order | in/out | [Y]        | [X] | Volume | Mixing | Speed | Time     |
|-------|--------|------------|-----|--------|--------|-------|----------|
| 1     | in     | -          | -   | 2.2    | 0.0    | Hi    | 18:01:24 |
| 2     | out    | A          | 1   | 2.2    | 0.0    | Hi    | 18:01:29 |
| 3     | in     |            | -   | 2.0    | 0.0    | Hi    | 18:01:30 |
| 4     | out    | A          | 2   | 2.0    | 0.0    | Hi    | 18:01:35 |
| 5     | in     |            | -   | 2.4    | 0.0    | Hi    | 18:01:37 |
| 6     | out    | A          | 3   | 2.4    | 0.0    | Hi    | 18:01:42 |
| 7     | in     | -          | -   | 2.5    | 0.0    | Hi    | 18:03:51 |
| 8     | out    | В          | 4   | 2.5    | 0.0    | Hi    | 18:05:33 |
| 9     | in     |            | -   | 2.6    | 0.0    | Hi    | 18:05:37 |
| 10    | out    | В          | 5   | 2.6    | 0.0    | Hi    | 18:05:42 |
| 11    | in     | -          | -   | 2.7    | 0.0    | Hi    | 18:05:44 |
| 12    | out    | В          | 6   | 2.7    | 0.0    | Hi    | 18:05:49 |
| 13    | in     | -          | -   | 2.8    | 0.0    | Hi    | 18:05:51 |
| 14    | out    | С          | 1   | 2.8    | 0.0    | Hi    | 18:05:58 |
| 15    | in     | -          | -   | 2.9    | 0.0    | Hi    | 18:06:00 |
| 16    | out    | C          | 2   | 2.9    | 0.0    | Hi    | 18:06:05 |
| 17    | in     |            | -   | 3.0    | 0.0    | Hi    | 18:06:06 |
| 18    | out    | С          | 3   | 3.0    | 0.0    | Hi    | 18:06:13 |
| 19    | in     | -          | -   | 3.1    | 0.0    | Hi    | 18:06:15 |
| 20    | out    | D          | 4   | 3.1    | 0.0    | Hi    | 18:06:21 |
| 21    | in     | <u>a</u> . | -   | 3.2    | 0.0    | Hi    | 18:06:23 |
| 22    | out    | D          | 5   | 3.2    | 0.0    | Hi    | 18:06:29 |
|       |        |            |     |        |        |       |          |

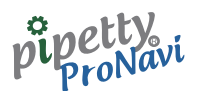

# 8.2 スーパーマルチモード

起動画面にて、実行--[スーパーマルチモード]をクリックすると以下の画面が表示されます。

| 🖳 pip | etty F | ProNavi . | スーパーマルチモード              | 実行                    |        |       |      |          |            |            |            |                   |            |            |            |            |            |            |            |               | × |
|-------|--------|-----------|-------------------------|-----------------------|--------|-------|------|----------|------------|------------|------------|-------------------|------------|------------|------------|------------|------------|------------|------------|---------------|---|
|       | F全-公   | (#        |                         |                       |        |       |      |          |            |            |            | 2/# 3             |            |            |            |            |            | Bat        |            |               |   |
| JI G  | 歌采(    | 1+1       |                         |                       |        |       |      |          |            |            | 武明史乡       | <del>≈</del> 1+ 2 |            |            | (曲日        | z          |            |            |            |               |   |
|       | pipe   | tty No.   | pipetty No.1            | pipett                | y Vol. | 20 µL |      | -        |            |            |            | 20                |            | ~          | 1用*        | 7          |            |            |            |               |   |
|       |        |           |                         |                       |        |       |      |          |            |            | 温度         | 20                |            | C          |            |            |            |            |            |               |   |
|       | 実験     | B         | 2015/10/17              | 作業者                   | 名      | 大田山   | ・加   |          | -          |            | 泡度         | 50                |            | 0/6        |            |            |            |            |            |               |   |
|       |        | -         |                         |                       |        |       |      |          |            |            | /111/00    |                   |            |            |            |            |            |            |            | Ŧ             |   |
|       | 試楽     | 名         | 減菌蒸留水                   | 使用升                   | ップ名    | ICL 容 | 量20µ | リチップ     | <b>•</b>   |            |            |                   |            |            | •          |            |            |            | +          |               |   |
|       |        |           |                         |                       |        |       |      |          |            |            |            |                   |            |            |            |            |            |            |            |               |   |
| -     |        | 分注順       | ξ アト <sup>*</sup> νλ(Υ) | ፆኑ <sup>*</sup> νス(X) | 分注     | 量     | Â    | *        | 1          | 2          | 3          | 4                 | 5          | 6          | 7          | 8          | 9          | 10         | 11         | 12            |   |
|       |        | 1         |                         |                       |        |       | =    |          |            |            |            |                   |            |            |            |            |            |            |            |               |   |
|       |        | - 2       |                         |                       |        |       | - 13 | A        | $\cup$     | $\cup$     | $\cup$     | $\cup$            | $\cup$     | $\bigcirc$ | $\bigcirc$ | $\bigcirc$ | $\cup$     | $\cup$     | $\cup$     | $\cup$        |   |
|       |        | 4         |                         |                       |        |       |      | в        |            |            |            | $\bigcirc$        |            | $\bigcirc$ | $\bigcirc$ | $\bigcirc$ | $\bigcirc$ | $\bigcirc$ |            |               |   |
|       |        | 5         |                         |                       |        |       |      | -        |            |            |            |                   |            |            |            |            |            |            |            |               |   |
|       | _      | 6         |                         |                       |        |       |      | C        | $\bigcirc$ | $\bigcirc$ | $\bigcirc$ | $\bigcirc$        | $\bigcirc$ | $\bigcirc$ | $\bigcirc$ | $\bigcirc$ | $\bigcirc$ | $\bigcirc$ | $\bigcirc$ | $\bigcirc$    |   |
|       |        | 7         |                         |                       |        |       | -    | D        |            |            |            |                   |            |            |            |            |            |            |            |               |   |
|       |        | 8         |                         |                       |        |       |      | <u> </u> | $\cup$     | $\cup$     | $\cup$     | $\cup$            | $\cup$     | $\cup$     | $\cup$     | $\cup$     | $\cup$     | $\cup$     | $\cup$     | $\overline{}$ |   |
|       |        | 10        |                         |                       |        |       |      | E        | $\bigcirc$ | $\bigcirc$ | $\bigcirc$ | $\bigcirc$        | $\bigcirc$ | $\bigcirc$ | $\bigcirc$ | $\bigcirc$ | $\bigcirc$ | $\bigcirc$ | $\bigcirc$ |               |   |
|       |        | 11        |                         |                       |        |       |      | -        |            |            |            |                   |            |            |            |            |            |            |            |               |   |
|       |        | 12        |                         |                       |        |       |      | F        | $\cup$     | $\cup$     | $\cup$     | $\bigcirc$        | $\cup$     | $\bigcirc$ | $\bigcirc$ | $\bigcirc$ | $\bigcirc$ | $\cup$     | $\cup$     | $\cup$        |   |
|       |        | 13        |                         |                       |        |       | -    | G        |            |            |            |                   |            |            |            |            |            |            |            |               |   |
|       |        | 14        |                         |                       |        |       |      |          |            |            | -          |                   | -          |            |            |            |            |            | <u> </u>   | <u> </u>      |   |
|       |        | 16        |                         |                       |        |       | -    | н        | $\bigcirc$ | $\bigcirc$ | $\bigcirc$ | $\bigcirc$        | $\bigcirc$ | $\bigcirc$ | $\bigcirc$ | $\bigcirc$ | $\bigcirc$ | $\bigcirc$ | $\bigcirc$ | $\bigcirc$    |   |
|       | 実      | 行範囲       | ALL • ~                 | •                     | Ŋ      | 弱回数   |      |          |            |            |            |                   |            |            |            |            |            |            |            |               |   |
|       |        | パターン      | 登録 パター                  | ン選択                   | 削除     |       |      | [        | 実          | 行          |            |                   | グ保存        |            |            | 終了         | -          |            | 強制約        | <b>冬</b> 了    | ] |
|       |        |           |                         |                       |        |       |      |          |            |            |            |                   |            |            |            |            |            |            |            |               |   |
|       |        |           |                         | 実行                    | テパターン  | を選択(調 | 殳定)  | して下さ     | ±U1        |            |            |                   |            |            |            |            |            |            |            |               |   |

- ●"試験条件1"では、"pipetty No."、"実験日"、"容量"が自動表示されます。"試薬名"、"作業者名"、"使用チップ名" は、起動画面の 設定 — "基本設定"にてあらかじめ登録された名称がプルダウンメニューにより表示さ れますので、必要に応じて選択して下さい。
- ●"試験条件2"では、"温度"、"湿度"、"備考"が入力出来ます。
- ●"試験条件1"および"試験条件2"の入力内容は、実行結果のログとして保存されます。
- 分注パターンは、この画面で入力する事も可能(前述、"登録"画面と同等)ですが、あらかじめ登録され たパターンを[パターン選択]から選択することも可能です。

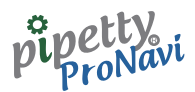

### 8.2.1 実行開始前画面

実行パターン選択後(入力後)の画面です。

| • | pipetty I | ProNavi 🗦       | スーパーマルチモード            | 実行                |            |          |               |            |            |             |            |            |            |            |            |            |            |            |            | x |
|---|-----------|-----------------|-----------------------|-------------------|------------|----------|---------------|------------|------------|-------------|------------|------------|------------|------------|------------|------------|------------|------------|------------|---|
|   | 試驗冬       | (生 1            |                       |                   |            |          |               |            |            | IT ES 2     | 玉/生つ       |            |            |            |            |            | Bat        |            |            |   |
|   | BANKAK    |                 |                       |                   |            |          |               |            |            | BANKA A     | KII 4      |            |            | 備表         | ¥          |            |            |            |            |   |
|   | pipe      | etty No.        | pipetty No.1          | pipetty           | Vol. 20 µL |          | nn T          |            |            | 温度          | 20         |            | ۴          | via .      | ,          |            |            |            | *          |   |
|   |           |                 |                       |                   | • •        |          |               |            |            | <u>хших</u> | 20         |            | C          |            |            |            |            |            |            |   |
|   | 実験        | ίΗ              | 2015/10/1/            | 作業者               | в шш 🤊     | 大即       |               | •          |            | 湿度          | 50         |            | %          |            |            |            |            |            |            |   |
|   | 計薄        | <b>2</b>        | 減菌蒸留水                 | ▼ 値田手い            |            | ·景200    | d <i>エ</i> ップ | •          |            |             |            |            |            |            |            |            |            |            | Ŧ          |   |
|   | DAVAR     | : <b>1</b> -1 ( | 家园末田六                 |                   |            | ræzob    |               |            |            |             |            |            |            | 4          |            |            |            | 4          |            |   |
|   |           | 分注順             | ፖኮ <sup>*</sup> レス(Y) | 7ኑ*ν <b>λ(X</b> ) |            | <u>^</u> | ~             |            | 2          | 2           |            | -          | 6          | 7          | •          | 0          | 10         |            | 12         |   |
|   | •         | 1               | A                     | 1                 | 2.2        | -        | *             | 1          | 2          | 3           | 4          | Э          | 0          |            | 8          | 9          | 10         | 11         | 12         |   |
|   |           | 2               | Α                     | 2                 | 2.0        |          | A             |            |            |             | $\bigcirc$ | $\bigcirc$ |            | $\bigcirc$ | $\bigcirc$ | $\bigcirc$ | $\bigcirc$ | $\bigcirc$ |            |   |
|   |           | 3               | А                     | 3                 | 2.4        |          |               |            |            |             |            |            |            |            |            |            | -          | -          | -          |   |
|   |           | 4               | В                     | 4                 | 2.5        |          | В             | $\bigcirc$ | $\bigcirc$ | $\bigcirc$  |            | $\bigcirc$ |            | $\bigcirc$ | $\bigcirc$ | $\bigcirc$ | $\bigcirc$ | $\bigcirc$ | $\bigcirc$ |   |
|   | _         | 5               | B                     | 5                 | 2.6        |          |               |            |            |             |            |            |            |            |            |            |            |            |            |   |
|   |           | 6               | В                     | 6                 | 2.7        | -        |               |            | $\bigcirc$ |             | $\bigcirc$ | $\bigcirc$ | $\bigcirc$ | $\cup$     | $\bigcirc$ | $\bigcirc$ | $\bigcirc$ | $\bigcirc$ | $\cup$     |   |
|   |           | /               |                       | 1                 | 2.8        | -        | D             |            | $\bigcirc$ |             |            |            |            |            |            |            |            | $\bigcirc$ |            |   |
|   |           | 9               | C                     | 3                 | 3.0        |          |               |            |            |             | -          | -          |            | -          | -          |            | -          | <u> </u>   | -          |   |
|   |           | 10              | D                     | 4                 | 3.1        |          | E             |            | $\bigcirc$ |             | $\bigcirc$ | $\bigcirc$ | $\bigcirc$ | $\bigcirc$ | $\bigcirc$ | $\bigcirc$ | $\bigcirc$ | $\bigcirc$ | $\bigcirc$ |   |
|   |           | 11              | D                     | 5                 | 3.2        |          |               |            |            |             |            |            |            |            |            |            |            |            | -          |   |
|   |           | 12              | D                     | 6                 | 3.3        |          | F             | $\bigcirc$ | $\bigcirc$ | $\bigcirc$  |            | $\bigcirc$ | $\bigcirc$ | $\bigcirc$ | $\bigcirc$ | $\bigcirc$ | $\bigcirc$ | $\bigcirc$ | $\cup$     |   |
|   |           | 13              | E                     | 1                 | 3.4        |          | G             |            |            |             |            |            |            |            |            |            |            |            |            |   |
|   |           | 14              | E                     | 2                 | 3.5        |          | Ľ             |            |            |             |            |            | $\bigcirc$ | $\bigcirc$ | $\bigcirc$ | $\bigcirc$ | $\bigcirc$ | $\bigcirc$ |            |   |
|   |           | 15              | E                     | 3                 | 3.6        |          | н             | $\bigcirc$ | $\bigcirc$ | $\bigcirc$  | $\bigcirc$ | $\bigcirc$ | $\bigcirc$ | $\bigcirc$ | $\bigcirc$ | $\bigcirc$ | $\bigcirc$ | $\bigcirc$ |            |   |
|   |           | 16              |                       | 4                 | 3./        |          |               |            | -          |             | -          | -          | -          | -          | -          | -          | -          | -          | -          | 1 |
|   | 美         | 行範囲             |                       | •                 | 吸引回数       |          |               |            |            |             |            |            |            |            |            |            |            |            |            |   |
|   |           | パターン            | 登録 パター                | ン選択               | 削除         |          | [             | 実          | 行          |             |            | グ保存        |            |            | 終了         | •          |            | 強制約        | 冬了         | ] |
|   |           |                 |                       |                   |            |          |               |            |            |             |            |            |            |            |            |            |            |            |            |   |
|   |           |                 |                       |                   | 実行して「      | Fau      |               |            |            |             |            |            |            |            |            |            | Test_S     | M0003      | .CSV       | : |

●分注対象箇所は96ウェルプレートマップ上で水色表示、編集対象箇所は、橙色表示となります。 ※上記表示パターンでは、実行前の状態で、分注順1の箇所が編集対象セルとなっているため、96ウェルプ

レートマップ上ではアドレス"A1"が橙色表示となっています。

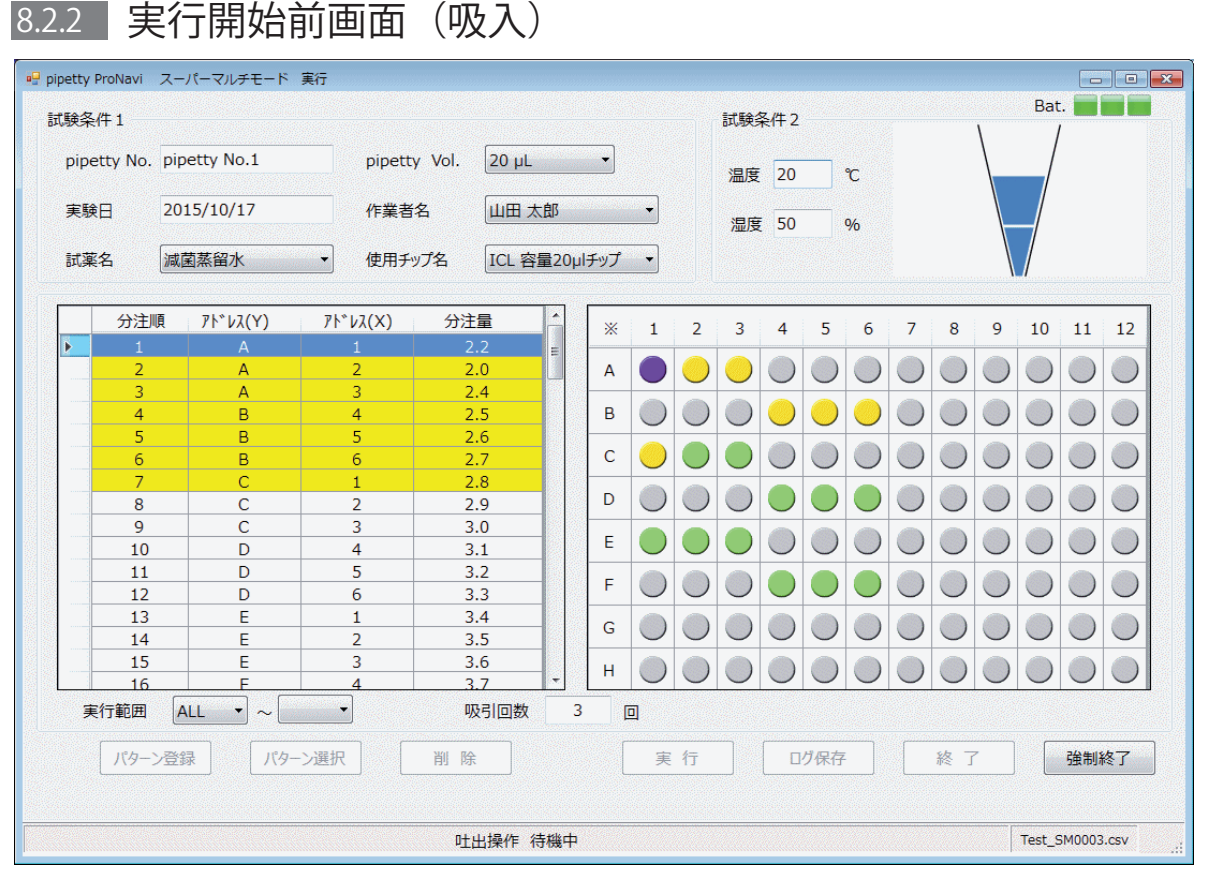

●[実行]をクリックすると、「吸入を実行して下さい」とメッセージが表示されます。 ●表示されたら、PUSHボタンもしくはメインボタンを押すことにより、吸入を行います。 吸入実行後、以上の画面となります。

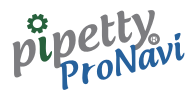

#### 8.2.3 実行中画面(吐出)

●下部ステータスバーが"吐出動作待機中"に切り替わったら、PUSHボタンもしくはメインボタンを押すことにより、吐出を行います。

下図のように、96ウェルプレートマップ表示において、吐出済みの箇所は、橙色となります。

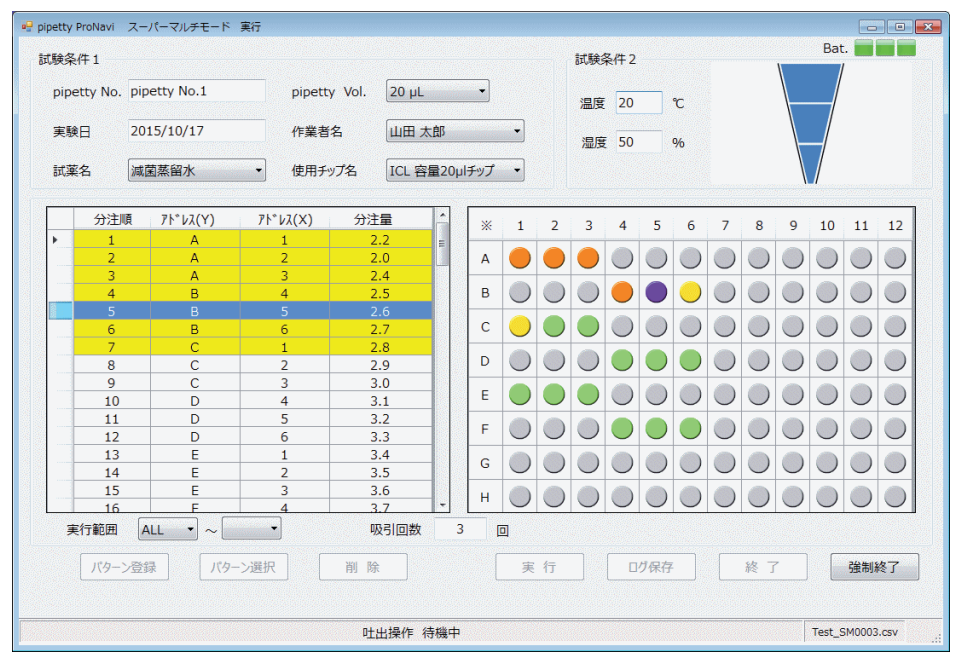

ー回の吸入での一連の吐出作業が終了すると、「残吐出操作を実行して下さい」のメッセージが表示されます。 ●表示されたら、PUSHボタンもしくはメインボタンを押すことにより、残液吐出を行います。

#### 【通信が途切れた場合】

●"無線通信が切断されました。操作を中止します。"のエラーメッセージが表示されますので[OK]をクリックして下 さい。

●[終了]をクリックし、起動画面にて[切断]をクリック後、ピペット本体の電源を入れ直し、再度[接続]をクリックして下さい。

●続きから再開する場合は、パターン選択後、"実行範囲"を指定してから、[実行]をクリックして下さい。

#### 8.2.4 終了画面

全ての分注が終了すると、ステータスバーに"終了(再実行待ち)"と表示され、以下の画面になります。

●この時、96ウェルプレートマップ上の終了箇所は水色表示となります。全分注パターンを吐出すると以下 の画面となります。

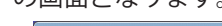

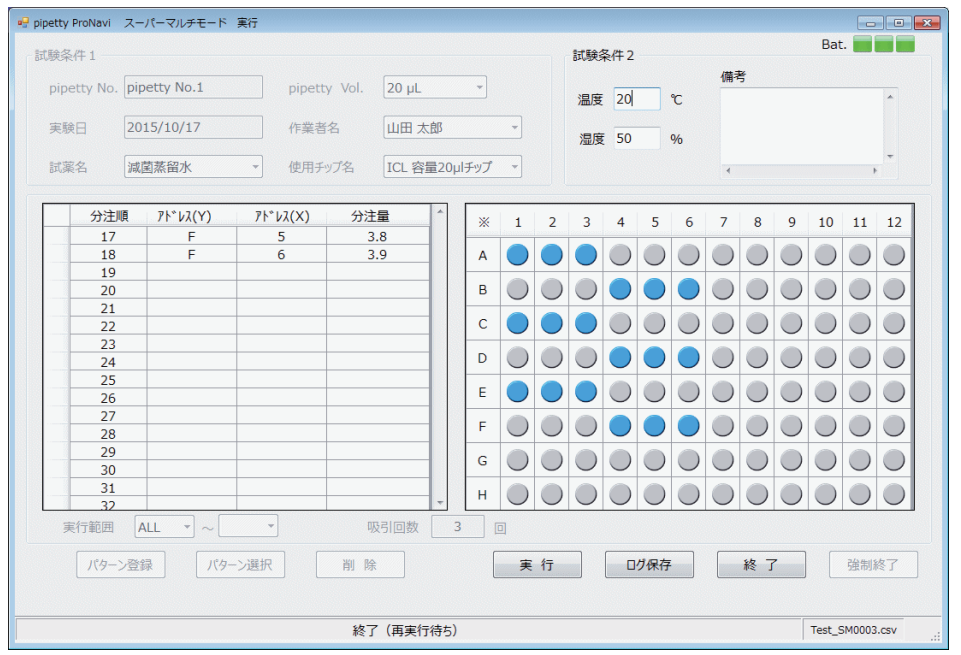

●[実行]をクリックすると、同一分注パターンでの再実行となります。 ●[ログ保存]をクリックすると、実行結果のログ保存を行います。 ●[終了]をクリックすると、本画面を閉じ、起動画面に戻ります。 ※[実行]もしくは[終了]クリックをクリックしても、自動で実行結果のログが保存されます。

### 8.2.5 ログファイル

実行結果のログは、A4 レポート形式の pdf ファイルにて出力されます。 以下は、出力結果例となります。

| スーパーマルチ モード             |                      |
|-------------------------|----------------------|
| ピペッティNo. : pipetty No.1 | 実験日 : 2015/10/17     |
| 試薬名 : 減菌蒸留水             | 容量 : 20 µL           |
| 作業者名 : 山田 太郎            | チップ名 : ICL 容量20μlチップ |
| 温度 : 20℃                | 湿度 : 50 %            |
| 備考:                     |                      |

| order | in/out | [Y] | [X]  | Volume | Speed | Time     |
|-------|--------|-----|------|--------|-------|----------|
| 1     | in     | -   | -    | 17.2   | Hi    | 18:24:03 |
| 2     | out    | A   | 1    | 2.2    | Hi    | 18:24:05 |
| 3     | out    | A   | 2    | 2.0    | Hi    | 18:24:08 |
| 4     | out    | A   | 3    | 2.4    | Hi    | 18:24:10 |
| 5     | out    | В   | 4    | 2.5    | Hi    | 18:24:13 |
| 6     | out    | В   | 5    | 2.6    | Hi    | 18:26:06 |
| 7     | out    | В   | 6    | 2.7    | Hi    | 18:26:08 |
| 8     | out    | С   | 1    | 2.8    | Hi    | 18:26:33 |
| 9     | in     | -   | 1.77 | 18.9   | Hi    | 18:26:41 |
| 10    | out    | C   | 2    | 2.9    | Hi    | 18:26:54 |
| 11    | out    | С   | 3    | 3.0    | Hi    | 18:26:56 |
| 12    | out    | D   | 4    | 3.1    | Hi    | 18:26:59 |
| 13    | out    | D   | 5    | 3.2    | Hi    | 18:27:03 |
| 14    | out    | D   | 6    | 3.3    | Hi    | 18:27:05 |
| 15    | out    | Е   | 1    | 3.4    | Hi    | 18:27:10 |
| 16    | in     | -   | -    | 18.5   | Hi    | 18:27:15 |
| 17    | out    | Е   | 2    | 3.5    | Hi    | 18:27:16 |
| 18    | out    | Е   | 3    | 3.6    | Hi    | 18:27:19 |
| 19    | out    | F   | 4    | 3.7    | Hi    | 18:27:20 |
| 20    | out    | F   | 5    | 3.8    | Hi    | 18:27:24 |
| 21    | out    | F   | 6    | 3.9    | Hi    | 18:27:29 |

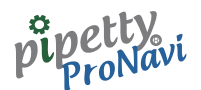

9

ログ取得モードは、基本的操作はピペット本体にて行われ、その実行結果のみを履歴としてログに残すモードです。

9.1 シングル・フォワードモード

起動画面にて、ログ取得モードー[シングル・フォワードモード]をクリックすると以下の画面が表示されます。 以下の画面に切り替わったら、ピペット本体の操作が可能となりますが、モード切り替えは出来ず、吐出量切 り替えのみ可能です。

| 試験条件1       |              |     |              |         |      | 試験条件2 |    |          |   |
|-------------|--------------|-----|--------------|---------|------|-------|----|----------|---|
| pipetty No. | pipetty No.1 |     | pipetty Vol. | 20 µL - |      | 温度    | °  | 備考       |   |
| 実験日         | 2015/10/17   |     | 作業者名         |         | •    | 调度    | 06 |          |   |
| 試薬名         |              | •   | 使用チップ名       |         | •    | nuix  | 70 | ٩        | + |
| ログ          |              |     |              |         |      |       |    |          |   |
|             | 動作モード        | 設定量 | (分注量)        | 速度      | Time |       |    |          |   |
|             |              |     |              |         |      |       |    |          |   |
|             |              |     |              |         |      |       |    | <u> </u> |   |

- ●"試験条件1"では、"pipetty No."、"実験日"、"容量"が自動表示されます。"試薬名"、"作業者名"、"使用チップ名" は、起動画面の設定--"基本設定"にてあらかじめ登録された名称がプルダウンメニューにより表示されます ので、必要に応じて選択して下さい。
- ●"試験条件2"では、"温度"、"湿度"、"備考"が入力出来ます。
- ●"試験条件1"および"試験条件2"の入力内容は、実行結果のログとして保存されます。

#### 9.1.1 実行画面

シングル・フォワードモードの実行例です。

| 🖳 pipett | ty Prof | Navi シ     | シグル・フォワードモ   | ード ログ取得モー | ۴         |           |          |     |       |         |            |
|----------|---------|------------|--------------|-----------|-----------|-----------|----------|-----|-------|---------|------------|
| 蔬        | 験条(     | <b>#</b> 1 |              |           |           |           |          | 試験拿 | 4件2   |         | Bat. 🔜 📰 💼 |
|          | pipet   | tty No.    | pipetty No.1 | pip       | etty Vol. | 20 µL     | Y        | 温度  | 20 °C | 備考      | *          |
|          | 実験      | Β          | 2015/10/22   | 作業        | 诸名        | 山田太郎      | •        | 温度  | 50 %  |         |            |
|          | 試薬      | 名          | 滅菌蒸留水        | • 使用      | チップ名      | ICL 容量20µ | チップ ▼    |     |       | 4       |            |
| 02       | ヴ       |            |              |           |           |           |          |     |       |         |            |
|          |         |            | 動作モード        | 設定量(分注量   | 1)        | 速度        | Time     |     |       |         |            |
|          | Þ       | 吐出窘        | 容量決定(Single) | 12.5      |           |           | 19:01:33 | 3   |       |         |            |
|          |         | D)         | 迟(Single)    | 12.5      |           | Hi        | 19:01:36 | 5   |       |         |            |
|          |         | 머          | t出(Single)   | 12.5      |           | Hi        | 19:01:40 | )   |       |         |            |
|          |         | 原点         | 滾帰(Single)   |           |           | Hi        | 19:01:41 | L   |       |         |            |
|          |         | 吐出容        | 驿量決定(Single) | 12.1      |           |           | 19:01:48 | 3   |       |         |            |
|          |         | <u>1</u>   | 迟l(Single)   | 12.1      |           | Hi        | 19:01:51 | L   |       |         |            |
|          |         | 머          | t出(Single)   | 12.1      |           | Hi        | 19:01:54 | 1   |       |         |            |
|          |         | 原点         | 〔復帰(Single)  |           |           | Hi        | 19:01:55 | 5   |       |         |            |
|          |         |            |              |           |           |           |          |     |       | クリ<br>終 | 7          |
|          |         |            |              |           |           |           |          |     |       |         |            |

実行結果のログとしては、以下の動作が保存されます。 ○吐出容量決定 ○吸入 ○吐出 ○原点復帰

- ●[クリア]をクリックすると動作ログ一覧を消去します(ログファイルも消去されます)。
- ●各項目共に、その時の設定量、速度、タイムスタンプが保存されます。

#### 【通信が途切れた場合】

- ●「終了〕をクリックすると"無線通信が切断されました。操作を中止します。"のエラーメッセージが表示され ますので[OK]をクリックして下さい。
- ●起動画面にて[切断]をクリック後、ピペット本体の電源を入れ直し、再度[接続]をクリックして下さい。

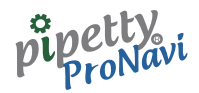

### 9.1.2 ログファイル

実行結果のログは、A4 レポート形式の pdf ファイルにて出力されます。 以下は、出力結果例となります。

| シングル・フォワードモード(実行ログ)     |                      |
|-------------------------|----------------------|
| ピペッティNo. : pipetty No.1 | 実験日 : 2015/10/22     |
| 試薬名 : 滅菌蒸留水             | 容量 : 20.0 µL         |
| 作業者名 : 山田 太郎            | チップ名 : ICL 容量20μlチップ |
| 温度 : 20 ℃               | 湿度 : 50 %            |
| 備考:                     |                      |

| 動作モード           | Volume | Speed | Time     |
|-----------------|--------|-------|----------|
| 吐出容量決定 (Single) | 12.5   |       | 19:01:33 |
| 吸引 (Single)     | 12.5   | Hi    | 19:01:36 |
| 吐出(Single)      | 12.5   | Hi    | 19:01:40 |
| 原点復帰 (Single)   |        | Hi    | 19:01:41 |
| 吐出容量決定 (Single) | 12.1   |       | 19:01:48 |
| 吸引 (Single)     | 12.1   | Hi    | 19:01:51 |
| 吐出(Single)      | 12.1   | Hi    | 19:01:54 |
| 原点復帰 (Single)   |        | Hi    | 19:01:55 |

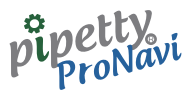

### 9.2 マルチモード

起動画面にて、ログ取得モードー[マルチモード]をクリックすると以下の画面が表示されます。 以下の画面に切り替わったら、ピペット本体の操作が可能となりますが、モード切り替えは出来ず、吐出量切り替 えおよび吐出回数のみ可能です。

| 🖳 pipetty ProNavi | マルチモード ログ取得      | ] <b>モ</b> −ド |         |             | _ 0 💌             |
|-------------------|------------------|---------------|---------|-------------|-------------------|
| 試験条件 1<br>pipetty | No. pipetty No.1 | pipetty Vol.  | 20 µL - | 試験条件 2 温度 ℃ | Bat <b></b><br>備考 |
| 実験日               | 2015/10/17       | 作業者名          | -       | 温度 %        |                   |
| 試薬名               |                  | ▼ 使用チップ名      | •       |             | 4 F               |
| ログ                |                  |               |         |             |                   |
|                   | 動作モード            | 設定量(分注量)      | 速度 Time |             |                   |
|                   |                  |               |         |             | クリア<br>終了         |
|                   |                  |               |         |             |                   |

- ●"試験条件1"では、"pipetty No."、"実験日"、"容量"が自動表示されます。"試薬名"、"作業者名"、"使用チップ名" は、起動画面の設定---"基本設定"にてあらかじめ登録された名称がプルダウンメニューにより表示されます ので、必要に応じて選択して下さい。
- ●"試験条件2"では、"温度"、"湿度"、"備考"が入力出来ます。
- ●"試験条件1"および"試験条件2"の入力内容は、実行結果のログとして保存されます。

### 9.2.1 実行画面

マルチモードの実行例です。

| itter 久,   | Pt 1                 |              |           |          | 試験久     | 2t つ | Bat.              |
|------------|----------------------|--------------|-----------|----------|---------|------|-------------------|
| 0.4.9X-7K1 |                      |              |           |          | DAVEX.  | IT 4 | 備考                |
| pipe       | tty No. pipetty No.1 | pipetty Vol. | 20 µL     | *        | 但度      | 20 % | *                 |
| 実験         | 2015/10/17           | 作举圣夕         | UP + BR   | -        | /111/34 | 20 0 |                   |
| 大政         | 2013/10/17           | 16-5-11-11   | шш Хир    |          | 湿度      | 50 % |                   |
| 試薬         | 名                    | ▼ 使用チップ名     | ICL 容量20µ | チップ ・    |         |      | <del>ب</del><br>۲ |
| ログ         |                      |              |           |          |         |      |                   |
|            | 動作モード                | 設定量(分注量)     | 速度        | Time     |         |      |                   |
| •          | 吐出容量決定(Multi)        | 1.6          |           | 19:06:32 |         |      |                   |
|            | 吐出回数決定(Multi)        | 8            |           | 19:06:39 |         |      |                   |
|            | 吸引(Multi)            | 12.8         | Hi        | 19:06:45 |         |      |                   |
|            | 吐出(Multi)            | 1.6          | Hi        | 19:06:48 |         |      |                   |
|            | 吐出(Multi)            | 1.6          | Hi        | 19:06:49 |         |      |                   |
|            | 吐出(Multi)            | 1.6          | Hi        | 19:06:50 |         |      |                   |
|            | 吐出(Multi)            | 1.6          | Hi        | 19:06:52 |         |      |                   |
|            | 吐出(Multi)            | 1.6          | Hi        | 19:06:53 |         |      |                   |
|            | 吐出(Multi)            | 1.6          | Hi        | 19:06:55 |         |      |                   |
|            | 吐出(Multi)            | 1.6          | Hi        | 19:06:56 |         |      |                   |
|            | 吐出(Multi)            | 1.6          | Hi        | 19:06:57 |         |      | 6117              |
|            | 残液吐出(Multi)          |              | Hi        | 19:07:00 | _       |      | 99F               |
|            | 原点復帰(Multi)          |              | Hi        | 19:07:01 |         |      |                   |
|            | 吸引(Multi)            | 12.8         | Hi        | 19:07:06 |         |      | 14 Z              |
|            | 吐出(Multi)            | 1.6          | Hi        | 19:07:10 |         |      | L 34              |
|            | And drawing)         |              | Hi        | 19:07:14 |         |      |                   |
|            | 主吐出(Multi)           |              |           |          |         |      |                   |

実行結果のログとしては、以下の動作が保存されます。 ○吐出容量決定 ○吐出回数決定 ○吸入 ○吐出 ○全吐出(途中全吐出した場合) ○原点復帰 ○残液吐出

- ●[クリア]をクリックすると動作ログ一覧を消去します(ログファイルも消去されます)。
- ●各項目共に、その時の設定量、速度、タイムスタンプが保存されます。

#### 【通信が途切れた場合】

- ●[終了]をクリックすると"無線通信が切断されました。操作を中止します。"のエラーメッセージが表示され ますので[OK]をクリックして下さい。
- ●起動画面にて[切断]をクリック後、ピペット本体の電源を入れ直し、再度[接続]をクリックして下さい。

### 9.2.2 ログファイル

実行結果のログは、A4 レポート形式の pdf ファイルにて出力されます。 以下は、出力結果例となります。

| マルチモード(実行ログ)            |                      |
|-------------------------|----------------------|
| ピペッティNo. : pipetty No.1 | 実験日 : 2015/10/17     |
| 試薬名 : 減菌蒸留水             | 容量 : 20.0 µL         |
| 作業者名 : 山田 太郎            | チップ名 : ICL 容量20µlチップ |
| 温度 : 20 ℃               | 湿度 : 50 %            |
| 備考:                     |                      |

| 動作モード         | Volume | Speed | Time     |
|---------------|--------|-------|----------|
| 吐出容量決定(Multi) | 1.6    |       | 19:06:32 |
| 吐出回数決定(Multi) | 8      |       | 19:06:39 |
| 吸引(Multi)     | 12.8   | Hi    | 19:06:45 |
| 吐出(Multi)     | 1.6    | Hi    | 19:06:48 |
| 吐出(Multi)     | 1.6    | Hi    | 19:06:49 |
| 吐出(Multi)     | 1.6    | Hi    | 19:06:50 |
| 吐出(Multi)     | 1.6    | Hi    | 19:06:52 |
| 吐出(Multi)     | 1.6    | Hi    | 19:06:53 |
| 吐出(Multi)     | 1.6    | Hi    | 19:06:55 |
| 吐出(Multi)     | 1.6    | Hi    | 19:06:56 |
| 吐出(Multi)     | 1.6    | Hi    | 19:06:57 |
| 残液吐出(Multi)   |        | Hi    | 19:07:00 |
| 原点復帰(Multi)   |        | Hi    | 19:07:01 |
| 吸引(Multi)     | 12.8   | Hi    | 19:07:06 |
| 吐出(Multi)     | 1.6    | Hi    | 19:07:10 |
| 全吐出(Multi)    |        | Hi    | 19:07:14 |
| 原点復帰(Multi)   |        | Hi    | 19:07:23 |

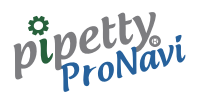

# 10 トラブルシューティング

以下の方法で解決出来ない場合やその他の異常が発生した場合は、販売店もしくは弊社までお問い合わせ下 さい。必要に応じて、解析、修理を行います。

| 症 状                       | 推測される要因         | 解決方法                  |  |
|---------------------------|-----------------|-----------------------|--|
| 位はお山立たい                   | バッテリーの残量が不十分    | 充電したバッテリーに交換する        |  |
| 接続が日本ない                   | Port選択が適切でない    | Portを正しく選択する          |  |
|                           | バッテリーの残量が不十分    | 充電したバッテリーに交換する        |  |
| 接続が途切れやすい                 | 使用環境が適切でない      | 電波の影響を受けないよう周辺環境を確認する |  |
|                           | 動作させるタイミングが早い   | アプリケーションの表示に従って動作させる  |  |
| プログラムデータ/ログデータが<br>見つからない | 保存先設定でフォルダを変更した | 保存先設定を確認する            |  |

カスタマーサポート《アプリケーションについてのお問い合わせ先》

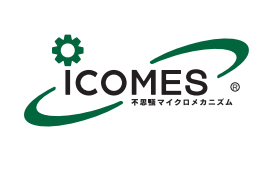

株式会社アイカムス・ラボ

〒020-0857 岩手県盛岡市北飯岡一丁目 8 番 25 号 TEL:019-601-8228 FAX:019-601-8227 pipetty@icomes.co.jp http://www.icomes.co.jp